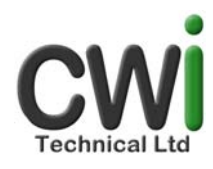

# User Guide

# Laboratory and Weather Monitoring & Control System User Interface

Version 2.3 August 2015

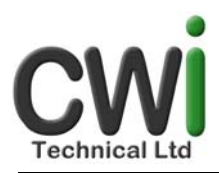

### **Table of Contents**

| Tabl                                                                | e of Figures                                                                                                    | 5                                                                          |  |  |  |  |
|---------------------------------------------------------------------|----------------------------------------------------------------------------------------------------|----------------------------------------------------------------------------|--|--|--|--|
| 1                                                                   | Purpose                                                                                                    |                                                                            |  |  |  |  |
| 2                                                                   | Infrastructure and Components                                                                                                    |                                                                            |  |  |  |  |
| 3                                                                   | The User Interface                                                                                                    | 8                                                                          |  |  |  |  |
| 4                                                                   | Alerts                                                                                                    | 9                                                                          |  |  |  |  |
| 5                                                                   | Target Audience                                                                                                    | 9                                                                          |  |  |  |  |
| 6                                                                   | Security                                                                                                    | 9                                                                          |  |  |  |  |
| 7                                                                   | History and Approach                                                                                                    | 9                                                                          |  |  |  |  |
| 8                                                                   | System Requirements                                                                                                    | 9                                                                          |  |  |  |  |
| 8.                                                                  | 1 Internet access                                                                                                    | 9                                                                          |  |  |  |  |
| 8.                                                                  | 2 Cookies                                                                                                    | . 10                                                                       |  |  |  |  |
| 8.                                                                  | 3 Data Storage                                                                                                    | . 10                                                                       |  |  |  |  |
| 8.                                                                  | 4 Data Protection                                                                                                    | . 10                                                                       |  |  |  |  |
| 8.                                                                  | 5 Password Security                                                                                                    | . 10                                                                       |  |  |  |  |
|                                                                     |                                                                                                    |                                                                            |  |  |  |  |
| 8.                                                                  | 6 Time                                                                                                    | . 10                                                                       |  |  |  |  |
| 8.<br>9                                                             | 6 Time                                                                                                    | 10                                                                         |  |  |  |  |
| 8.<br>9<br>10                                                       | 5 Time<br>Registration<br>Front Page                                                                                                    | 10<br>11<br>12                                                             |  |  |  |  |
| 8.<br>9<br>10<br>11                                                 | 5 Time<br>Registration<br>Front Page<br>Login/Logout                                                                                                    | 10<br>11<br>12<br>13                                                       |  |  |  |  |
| 8.<br>9<br>10<br>11<br>11                                           | 5 Time<br>Registration<br>Front Page<br>Login/Logout                                                                                                    | 10<br>11<br>12<br>13<br>13                                                 |  |  |  |  |
| 8.<br>9<br>10<br>11<br>11<br>11                                     | 5 Time<br>Registration<br>Front Page<br>Login/Logout<br>.1 Login                                                                                                    | 10<br>11<br>12<br>13<br>13<br>14                                           |  |  |  |  |
| 8.<br>9<br>10<br>11<br>11<br>11<br>11                               | 5 Time<br>Registration<br>Front Page<br>Login/Logout<br>.1 Login<br>.2 Login error                                                                                                    | 10<br>11<br>12<br>13<br>13<br>14<br>14                                     |  |  |  |  |
| 8.<br>9<br>10<br>11<br>11<br>11<br>11<br>12                         | 5 Time<br>Registration<br>Front Page<br>Login/Logout<br>.1 Login<br>.2 Login error<br>.3 Logout<br>Home (logged in)                                                                                                    | 10<br>11<br>12<br>13<br>13<br>14<br>14<br>15                               |  |  |  |  |
| 8.<br>9<br>10<br>11<br>11<br>11<br>11<br>12<br>13                   | <ul> <li>5 Time</li></ul>                                                                                                    | 10<br>11<br>12<br>13<br>13<br>13<br>14<br>14<br>15<br>16                   |  |  |  |  |
| 8.<br>9<br>10<br>11<br>11<br>11<br>12<br>13<br>13                   | <ul> <li>5 Time</li></ul>                                                                                                    | 10<br>11<br>12<br>13<br>13<br>14<br>14<br>14<br>15<br>16                   |  |  |  |  |
| 8.<br>9<br>10<br>11<br>11<br>11<br>12<br>13<br>13<br>13             | <ul> <li>5 Time</li></ul>                                                                                                    | 10<br>11<br>12<br>13<br>13<br>14<br>14<br>15<br>16<br>16                   |  |  |  |  |
| 8.<br>9<br>10<br>11<br>11<br>11<br>12<br>13<br>13<br>13<br>13       | <ul> <li>5 Time</li></ul>                                                                                                    | 10<br>11<br>12<br>13<br>13<br>14<br>14<br>15<br>16<br>16<br>16<br>18       |  |  |  |  |
| 8.<br>9<br>10<br>11<br>11<br>11<br>12<br>13<br>13<br>13<br>14<br>14 | 6       Time         Registration       Front Page         Login/Logout       Login/Logout         .1       Login error         .2       Login error         .3       Logout         Home (logged in)         Menu bars         .1       Upper Navigation Bar         .2       Location menu         Data Display | 10<br>11<br>12<br>13<br>13<br>14<br>14<br>15<br>16<br>16<br>16<br>16<br>18 |  |  |  |  |

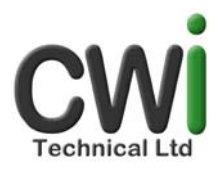

| 2.1 Zoo  | om2                                                                                                    | 20                                                                                                    |
|----------|----------------------------------------------------------------------------------------------------|----------------------------------------------------------------------------------------------------|
| 2.2 Ear  | rlier2                                                                                                    | 20                                                                                                    |
| 2.3 Lat  | ter2                                                                                                    | 20                                                                                                    |
| 2.4 Res  | set2                                                                                                    | 21                                                                                                    |
| 2.5 Cu   | stom Range                                                                                                    | 22                                                                                                    |
| 2.6 Qu   | ick configuration                                                                                                    | 23                                                                                                    |
| 2.7 Em   | nail the chart to a colleague2                                                                                                    | 23                                                                                                    |
| 2.8 Do   | wnload the data for this chart2                                                                                                    | 24                                                                                                    |
| Alerts   |                                                                                                    | 25                                                                                                    |
| Alert    | display on the Home Page2                                                                                                    | 25                                                                                                    |
| Email    | Alert                                                                                                    | 27                                                                                                    |
| SMS A    | Alert                                                                                                    | 27                                                                                                    |
| Alert ı  | response process                                                                                                    | 28                                                                                                    |
| Alert I  | Response Flow Chart                                                                                                    | 29                                                                                                    |
| Lower    | r Menu Bar3                                                                                                    | 30                                                                                                    |
| 5.1 Sui  | mmary Data                                                                                                    | 30                                                                                                    |
| 5.2 Do   | wnload                                                                                                    | 32                                                                                                    |
| 5.3 Un   | it status                                                                                                    | 32                                                                                                    |
| 5.4 Coi  | nfiguration                                                                                                    | 33                                                                                                    |
| 5.5 Ch   | ange the configuration parameters                                                                                                    | 34                                                                                                    |
| 5.6 Cal  | libration offset                                                                                                    | 35                                                                                                    |
| 5.7 Vie  | ew Alerts                                                                                                    | 35                                                                                                    |
| 5.8 Act  | tion Log3                                                                                                    | 37                                                                                                    |
| Administ | tration3                                                                                                    | 37                                                                                                    |
| User I   | Registration3                                                                                                    | 38                                                                                                    |
| User r   | registration error3                                                                                                    | 39                                                                                                    |
| Succe    | essful registration                                                                                                    | 39                                                                                                    |
| User I   | Management4                                                                                                    | 10                                                                                                    |
| I.1 E -  | Edit 4                                                                                                    | 10                                                                                                    |
|          | .1     Zo       .2     Ea       .3     La       .4     Re       .5     Cu       .6     Qu       .7     En       .8     Do       Alerts     Alert       SMS J     Alert       Alert     Lowe       .1     Succe       .3     Un       .4     Co       .5     Ch       .3     Un       .4     Co       .5     Ch       .3     Un       .4     Co       .5     Ch       .3     Un       .4     Co       .5     Ch       .4     Co       .5     Ch       .6     Ca       .7     Vie       .8     Ac       Quert     User       User     Succe       User     Succe       User     Succe | 1       Zoom       2         2.1       Earlier       2         2.2       Earlier       2         3.3       Later       2         3.4       Reset       2         4.4       Reset       2         5.5       Custom Range       2         6.6       Quick configuration       2         7.5       Email the chart to a colleague       2         8.8       Download the data for this chart       2         Alert display on the Home Page       2         Email Alert       2         SMS Alert       2         Alert response process       2         Alert Response Flow Chart       2         Lower Menu Bar       3         1       Summary Data       2         2       Download       3         3.0       Unit status       2         4.4       Configuration parameters       5         5.5       Change the configuration parameters       5         5.6       Calibration offset       5         5.8       Action Log       5         5.8       Action Log       5         5.9       User registration       5 |

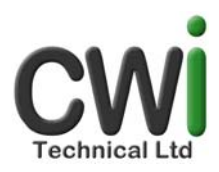

| 16.                                                              | 4.2                                                                          | U - Unit List                                                                                                    | 41                                                                         |
|------------------------------------------------------------------|------------------------------------------------------------------------------|----------------------------------------------------------------------------------------------------|----------------------------------------------------------------------------|
| 16.                                                              | 4.3                                                                          | A                                                                                                    | 42                                                                         |
| 16.                                                              | .4.4                                                                         | P - Change Password                                                                                                    | 42                                                                         |
| 16.                                                              | 4.5                                                                          | L                                                                                                    | 42                                                                         |
| 16.                                                              | 4.6                                                                          | Active                                                                                                    | 42                                                                         |
| 16.5                                                             | Un                                                                           | it Management                                                                                                    | 43                                                                         |
| 16.                                                              | 5.1                                                                          | New Unit                                                                                                    | 44                                                                         |
| 16.                                                              | 5.2                                                                          | Sensor Configuration                                                                                                    | 44                                                                         |
| 16.                                                              | 5.3                                                                          | Lab Unit Specification                                                                                                    | 45                                                                         |
| 16.                                                              | 5.4                                                                          | Unit Alert Email List                                                                                                    | 45                                                                         |
| 16.                                                              | 5.5                                                                          | Channel Settings                                                                                                    | 46                                                                         |
| 16.                                                              | 5.6                                                                          | List of Actions                                                                                                    | 46                                                                         |
| 16                                                               | 57                                                                           | Lipit Alort SMS List                                                                                                    | 17                                                                         |
| 10.                                                              | 5.7                                                                          |                                                                                                    | +/                                                                         |
| 16.                                                              | .5.8                                                                         | Map Unit Specification (Logistics Package Only)                                                                                                    | 47                                                                         |
| 16.<br>16.<br>16.                                                | .5.7<br>.5.8<br>.5.9                                                         | Map Unit Specification (Logistics Package Only)                                                                                                    | 47<br>47<br>47                                                             |
| 16.<br>16.<br>16.<br>16.                                         | .5.7<br>.5.8<br>.5.9<br>.5.10                                                | Map Unit Specification (Logistics Package Only)                                                                                                    | 47<br>47<br>47<br>47                                                       |
| 16.<br>16.<br>16.<br>16.                                         | .5.7<br>.5.8<br>.5.9<br>.5.10<br>Se                                          | Map Unit Specification (Logistics Package Only)<br>Weather Unit Specification<br>ACT check box<br>nsor Management                                                                                      | 47<br>47<br>47<br>47<br>47                                                 |
| 16.<br>16.<br>16.<br>16.<br>16.6                                 | 5.8<br>5.9<br>5.10<br>Se<br>6.1                                              | Map Unit Specification (Logistics Package Only)<br>Weather Unit Specification<br>ACT check box<br>nsor Management.                                                                                     | 47<br>47<br>47<br>47<br>48<br>49                                           |
| 16.<br>16.<br>16.6<br>16.6<br>16.7                               | 5.8<br>5.9<br>5.10<br>Se<br>.6.1<br>Lo                                       | Map Unit Specification (Logistics Package Only)                                                                                                    | 47<br>47<br>47<br>47<br>47<br>48<br>49<br>50                               |
| 16.<br>16.<br>16.6<br>16.6<br>16.7<br>16.8                       | 5.8<br>5.9<br>5.10<br>Se<br>.6.1<br>Lo<br>Sy                                 | Map Unit Specification (Logistics Package Only)                                                                                                    | 47<br>47<br>47<br>47<br>47<br>48<br>49<br>50<br>50                         |
| 16.<br>16.<br>16.6<br>16.7<br>16.8<br>17                         | 5.7<br>5.8<br>5.9<br>5.10<br>Se<br>6.1<br>Lo<br>Sy<br>Help                   | Map Unit Specification (Logistics Package Only)                                                                                                    | 47<br>47<br>47<br>47<br>48<br>49<br>50<br>50<br>51                         |
| 16.<br>16.<br>16.6<br>16.7<br>16.8<br>17<br>17.1                 | 5.7<br>5.8<br>5.9<br>5.10<br>Se<br>6.1<br>Lo<br>Sy<br>Help<br>Us             | Map Unit Specification (Logistics Package Only)<br>Weather Unit Specification<br>ACT check box<br>nsor Management<br>Add a new sensor<br>cation management<br>stem Billing<br>and Support              | 47<br>47<br>47<br>47<br>48<br>49<br>50<br>50<br>51<br>51                   |
| 16.<br>16.<br>16.6<br>16.7<br>16.8<br>17<br>17.1<br>17.2         | .5.7<br>.5.8<br>.5.9<br>.5.10<br>Se<br>.6.1<br>Lo<br>Sy<br>Help<br>Us<br>Su  | Map Unit Specification (Logistics Package Only)<br>Weather Unit Specification<br>ACT check box<br>nsor Management<br>Add a new sensor<br>cation management<br>stem Billing<br>and Support<br>er manual | 47<br>47<br>47<br>47<br>48<br>49<br>50<br>50<br>51<br>51<br>51             |
| 16.<br>16.<br>16.6<br>16.7<br>16.8<br>17<br>17.1<br>17.2<br>17.3 | 5.7<br>5.8<br>5.9<br>5.10<br>Se<br>6.1<br>Lo<br>Sy<br>Help<br>Us<br>Su<br>FA | Map Unit Specification (Logistics Package Only)                                                                                                    | 47<br>47<br>47<br>47<br>48<br>49<br>50<br>50<br>51<br>51<br>51<br>51<br>52 |

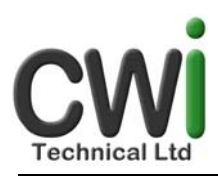

### Table of Figures

| Figure 1: User levels of access                |    |
|------------------------------------------------|----|
| Figure 2: Front page                           |    |
| Figure 3: Login                                |    |
| Figure 4: Logged in User details               |    |
| Figure 5: Login error                          |    |
| Figure 6: Logout                               |    |
| Figure 7: Home Page (logged in)                | 15 |
| Figure 8: Upper Navigation Bar - Administrator |    |
| Figure 9: LOCATION and ZONES                   | 16 |
| Figure 10: LOCATION, ZONES and UNITS           |    |
| Figure 11: Data                                |    |
| Figure 12: Navigation bar                      |    |
| Figure 13: Zoom control                        | 20 |
| Figure 14: Maximum zoom in: 1 month            | 20 |
| Figure 15: Maximum zoom out: 4 hours           | 20 |
| Figure 16: Earlier, Later, Reset buttons       | 20 |
| Figure 17: Data error                          | 21 |
| Figure 18: Time and date of displayed data     |    |
| Figure 19:Custom date range                    | 22 |
| Figure 20: Quick configuration button          | 23 |
| Figure 21: Configuration options               | 23 |
| Figure 22: Email chart to a colleague button   | 23 |
| Figure 23: Email chart to a colleague          | 23 |
| Figure 24: Download chart data button          | 24 |
| Figure 25: Download the data dialogue box      | 24 |
| Figure 26: No alerts                           | 25 |
| Figure 27: Alerts                              |    |
| Figure 28: Alert details                       | 25 |
| Figure 29: Graphical view of data              |    |
| Figure 30: Email alert                         | 27 |
| Figure 31: Alert response process flowchart    |    |
| Figure 32: Lower menu bar                      |    |
| Figure 33: Summary Data button                 |    |

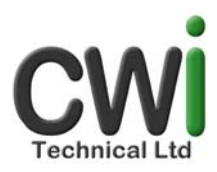

| Figure 34: Select custom date              |    |
|--------------------------------------------|----|
| Figure 35: Summary Data table              |    |
| Figure 37: Alert time                      |    |
| Figure 36: Detail                          |    |
| Figure 38: Download button                 |    |
| Figure 39: Download                        |    |
| Figure 40: Save file                       |    |
| Figure 41: Unit Status button              |    |
| Figure 42: Unit status                     |    |
| Figure 43: New audit entry                 |    |
| Figure 44: Configuration button            |    |
| Figure 45: Equipment list                  |    |
| Figure 46: Change configuration parameters |    |
| Figure 48: View alert history              |    |
| Figure 47: Calibration offset              | 35 |
| Figure 49: Alert information               |    |
| Figure 50: Alert detail                    |    |
| Figure 51: Alert time                      |    |
| Figure 52: Action Log button               |    |
| Figure 53: Action log                      |    |
| Figure 54: User registration               |    |
| Figure 55: User registration error         |    |
| Figure 56: User management                 |    |
| Figure 57: Edit User details               |    |
| Figure 58: Unit List                       |    |
| Figure 59: Link User to a new UNIT         | 41 |
| Figure 60: Change Password                 |    |
| Figure 61:New Password confirmation email  |    |
| Figure 62: Successful Password change      |    |
| Figure 63: Active User                     |    |
| Figure 64: Unit management                 |    |
| Figure 65: New Unit button                 |    |
| Figure 66: Enter new Unit name             |    |
| Figure 67: Sensor Configuration button     |    |

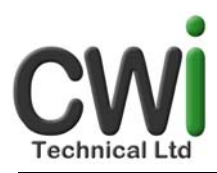

| Figure 68: Configure sensor information   |
|-------------------------------------------|
| Figure 69: Add new sensor                 |
| Figure 70: Lab Unit Specification button  |
| Figure 72: Unit alert email list button   |
| Figure 73: Unit alert email list          |
| Figure 71: Lab unit specification         |
| Figure 74: Email alert timings            |
| Figure 75: Channel Settings button        |
| Figure 76: List of actions button         |
| Figure 77: List of actions                |
| Figure 78: Unit alert SMS list button     |
| Figure 79: Alert SMS list                 |
| Figure 80: Map Unit Specification button  |
| Figure 81: Map Unit check box             |
| Figure 82: Weather Unit Specification box |
| Figure 83: ACT check box                  |
| Figure 84: Sensor management              |
| Figure 85: Add a new sensor               |
| Figure 86: Location management            |
| Figure 87: Support Centre home            |
| Figure 88: New support ticket             |

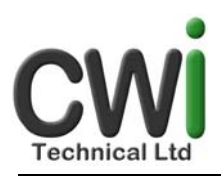

### 1 Purpose

To provide an easy to use, secure system which enables laboratories, testing facilities or cold chain operators to remotely monitor and record the status of critical areas in real time; for staff to be alerted to changes in the critical environment immediately.

### 2 Infrastructure and Components

**Sensors** Sensors can be external or immersion, and measure almost any physical quantities such as temperature, moisture, pressure, gas, light or humidity. Wireless sensors are usually used, although occasionally wired sensors are used.

Repeaters These are used to ensure reliable communication between the wireless sensors and the Wireless Data Centre

**Wireless Data Centre** The Wireless Data Centre is the interface between the Datalogger and the wireless sensors. It stores wireless sensor data on an internal SD data card (typically 2GB) which, depending on the number of sensors can be up to 2 years of information.

**Datalogger** The Datalogger retrieves the information from the sensors and compares the data to preset parameters. If the data falls outside these parameters an alert is triggered. In the case of an alert the Datalogger will activate the system to inform *Users* of the alert.

Router Communicates between the Datalogger and the Web Server

Web Server Data is stored on a secure, remote server for at least 7 years. It is backed up onto a separate server every 24 hours. User Interface The Software can be accessed from any web enabled device. A physical warning device such as a beacon or buzzer can also be connected to the system to provide additional alerts on site when the system falls outside the preset parameters.

### 3 The User Interface

*Users* can log in from any web enabled device. There are four levels of access permission, from Guest, where data can be viewed but not changed, through to Administrator which has the capability of changing all variables. All access is password protected, and the *Users*, and their level of access can be easily defined or changed with immediate effect. See section 9 for details.

Data is displayed in real time, and is stored for easy access at a later date. The data can also be downloaded into a .csv format for local storage and manipulation. A detailed data display allows the user to view system status and unit performance at a glance.

From the *Monitoring and Control System User Interface* (hereafter known as The Software) *Users* with appropriate access privileges can configure the target settings, along with positive and negative tolerances.

The Software is designed to make viewing the data intuitive and easy to navigate.

One or more sensors are used to monitor one physical quantity in one place. This is known as a UNIT. If measurements of more than one physical quantity are required the number of UNITS would increase accordingly. For example, if both temperature and humidity were being measured this would be classed as two UNITS.

If the same physical quantity is being measured throughout the system, the number of UNITS would be defined by the location of the sensors. For example, each UNIT would be one or more sensors in a room

A group of UNITS is classified as a ZONE. For example, a ZONE may be a factory's main building which has several rooms each with different monitoring requirements.

The LOCATION describes the geographic area, in which there are usually several ZONES. UNITS, ZONES and LOCATIONS are all accessed from the same menu bar, even if in different countries; making it easy to view an entire operation.

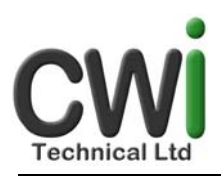

### 4 Alerts

An alert is a warning triggered when the monitoring system detects that one or more of the preset sensor parameters have been breached.

Alerts can be sent by SMS and email, as well as on site beacons and/or sirens.

Each UNIT will have a customised contact list which can be different for email and SMS messages. The User Interface allows *Users* with appropriate access privileges to programme the interval between alert messages.

In the case of an alert, a process will be followed which is described in section 15.4.

### 5 Target Audience

Testing laboratories, food manufacturers and cool chain operators worldwide.

### 6 Security

CWi Technical Ltd recognises the importance of data security and has made every effort to protect clients' confidential data.

- Data is stored on remote servers which are inaccessible to the client directly. It is impossible for the client to add, remove or alter data.
- All access to the system is password protected.
- Passwords are stored in one way encryption on the server.
- All actions are automatically logged by the system, time and date stamped, and attributed to the User who is logged in. It is
  impossible for the client to change the action log.
- Different levels of access are given to Users depending on their responsibilities.

### 7 History and Approach

CWi Technical Ltd was established in 2001 and has built up an enviable reputation as a supplier of robust and reliable monitoring and control systems. Used throughout the world, their weather stations and laboratory monitoring systems are built to a high specification and customised to each application. Each system is programmed to the client's exact requirements then fully tested prior to installation, ensuring commissioning and installation is completed quickly on site.

CWi Technical Ltd offers a comprehensive service and support package adapted to each client's requirements.

### 8 System Requirements

### 8.1 Internet access

*Users* can access The Software from any web enabled device. The Software is optimised for use with the latest version of Mozilla Firefox, but will work on any web browser.

Please note that downloading data on a mobile device may incur significant data charges.

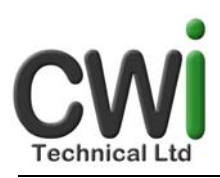

### 8.2 Cookies

The Software uses cookies to ensure optimum performance. Please ensure cookies are enabled on the device used to access The Software. A cookie will be placed on the device used each time the *User* logs into the system and provides the following functions:

- Identifies the User
- Ensures The Software remains logged in for 24 hours following the last action
- Retains the *User's* preferences, For example, once the location menu has been navigated, its position will be retained for the next time the *User* logs in

The cookie used is a persistent cookie with an expiration time of 24 hours. This means that it will be stored on the device after the web browser window is closed or the device switched off. The system will remain logged in, even if the browser is closed, allowing the *User* to re open the system program without having to re enter their Password each time.

If the User is accessing the system from a shared device, CWi Technical Ltd strongly recommends that they log out each time they finish using the system as any actions on the site will be logged to the User ID stored in the cookie. For further information about cookies see <a href="http://www.aboutcookies.org/Default.aspx?page=5">http://www.aboutcookies.org/Default.aspx?page=5</a>

### 8.3 Data Storage

CWi Technical Ltd will store data for 7 years. In order to safeguard their data for longer than this, clients should regularly download the data and store in their own facility.

### 8.4 Data Protection

CWi Technical Ltd will not share any personal information, or use it for any purpose other than that for which the system is designed. The client is responsible for enforcing the correct data security procedures. They may choose to protect their data with an annual SSL certificate.

### 8.5 Password Security

Each *User* has a unique Username and Password combination. They enable The Software to recognise the *User* and display the appropriate information for that *User* account. It is therefore imperative that Passwords are not shared, or disclosed to anyone. In the event of a Password having been shared, it should be changed immediately..

### 8.6 Time

All times are shown in Greenwich Mean Time/Universal Time Constant (GMT/UTC). *The system does not adapt to Daylight Saving Time* to avoid the risk of compromising the data validity.

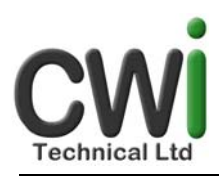

### 9 Registration

In order to use the system, all *Users* must be registered. This maintains the integrity of the system, and ensures that each *User* is only permitted access to UNITS within their remit.

The User privileges are set at the time of registration, but can be changed at any time.

The four levels are:

- Guest
- User
- System Operator
- Administrator

The levels of access for each Usertype are shown below

|                    | View<br>data | Download<br>data | Email<br>data | Summary<br>data | View<br>action<br>log | Reset/<br>Acknowledge<br>alerts | Configure<br>parameters | Sensor<br>management | Access<br>Administration<br>menu |
|--------------------|--------------|------------------|---------------|-----------------|-----------------------|---------------------------------|-------------------------|----------------------|----------------------------------|
| Guest              | $\checkmark$ | $\checkmark$     | $\checkmark$  | $\checkmark$    |                       |                                 |                         |                      |                                  |
| User               | $\checkmark$ | $\checkmark$     | $\checkmark$  | $\checkmark$    | $\checkmark$          | $\checkmark$                    |                         |                      |                                  |
| System<br>Operator | $\checkmark$ | $\checkmark$     | $\checkmark$  | $\checkmark$    | $\checkmark$          | $\checkmark$                    | $\checkmark$            | $\checkmark$         |                                  |
| Administrator      | $\checkmark$ | $\checkmark$     | $\checkmark$  | $\checkmark$    | $\checkmark$          | $\checkmark$                    | $\checkmark$            | $\checkmark$         | $\checkmark$                     |

Figure 1: User levels of access

The most comprehensive level of access is Administrator. The Administrator is able to register new *Users*, change Passwords and deactivate existing *Users*. Every *User* should be aware of who the Administrators are for their system.

Registration is achieved in one of two ways; by CWi Technical Ltd as part of the installation procedure, or by the client after installation and commissioning.

At the time of installation CWi Technical Ltd will register *Users* identified by the client. The client provides all the registration details on a registration form.

Each User will receive a registration email detailing their Username and Password, and a link to activate the account.

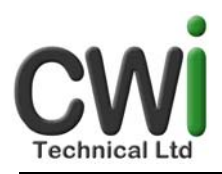

### **10 Front Page**

This is displayed before the *User* is logged in. It displays the login window, and from this screen the *User* can find out more about products, see the terms and conditions of sale, and contact information for CWi Technical Ltd.

The information on this screen is standard, but once logged in the menus will only display links relevant to the User's account.

Please note that the header and colour scheme can be tailored to the client's specification. Multiple schemes can be used by arrangement, enabling a client to present their *Users* with a customised front page.

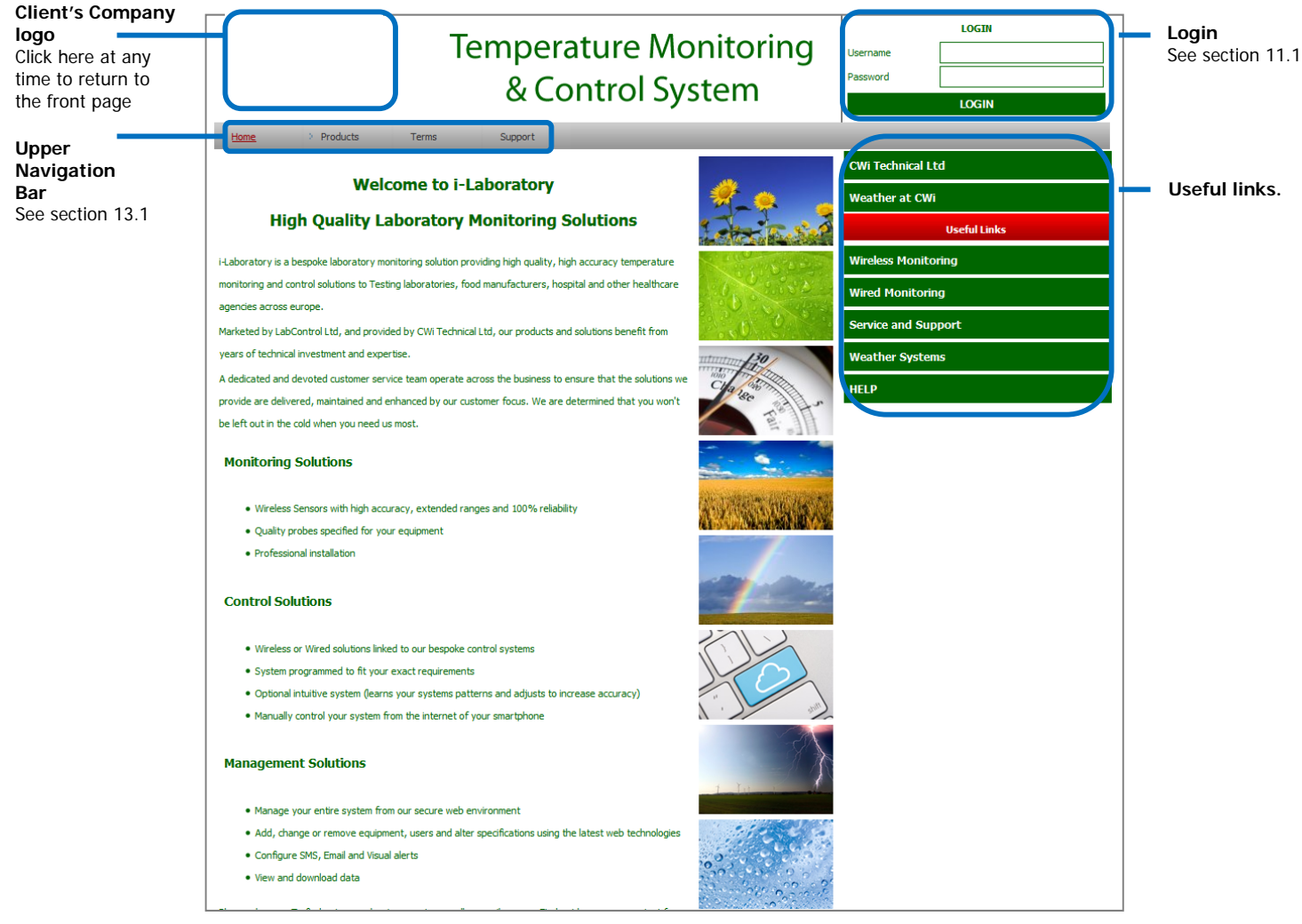

Figure 2: Front page

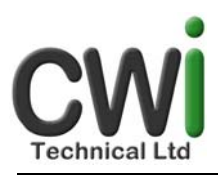

### 11 Login/Logout

In order to access the secure data, the *User* must be logged in and have appropriate access privileges. The Software is accessible from any web enabled device, and therefore to protect the client's data, access to The Software is password protected. Each *User* must have a unique Username and Password in order to access their own personal settings. There are 4 levels of access; these are detailed in section 9.

### 11.1 Login

The Login window is displayed at the top right hand corner of the Front Page, see Figure 2

To login, the User will need to enter their unique combination of Username and Password.

The Username is usually the *User's* registered email address. If the *User* was registered at the time the system was commissioned, the Password can be found in a registration email sent to the registered email address.

If the User was added at a later date, the Password will have been set by the Administrator.

There is currently no facility for the User to change their own Password; it must be done by an Administrator or CWi Technical Ltd

To Login:

Enter Username and Password Click LOGIN The Home Screen will open see, section 12.

|          | LOGIN OR REGIST | ER |  |  |  |  |  |
|----------|-----------------|----|--|--|--|--|--|
| Username |                 |    |  |  |  |  |  |
| Password |                 |    |  |  |  |  |  |
| LOGIN    |                 |    |  |  |  |  |  |

Figure 3: Login

The login boxes will be replaced by the *User's* name, company details and registered email address. If these details are not correct, an Administrator can change them in User Management, see section 16.4.

| Peter Moseley            | Not Peter? Logout |
|--------------------------|-------------------|
| CWi Technical Ltd        |                   |
| pete@cwi-technical.co.uk |                   |
| LOGOUT                   |                   |

Figure 4: Logged in User details

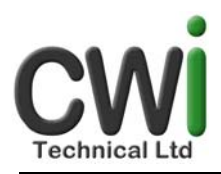

### 11.2 Login error

If an incorrect Username or Password is entered an error message will be displayed:

Try entering the Username/Password combination again. Note that the Username and Password are case sensitive

If the error persists contact the Administrator.

There is no limit to the number of login attempts that can be made. However, each attempt will be logged by the system, so the system Administrators would be aware of a sustained effort to gain unauthorised access.

| 1 | 1 | .3 | L | D | a | 0 | u | t |
|---|---|----|---|---|---|---|---|---|
|   |   |    |   | - | J | ~ | - |   |

It is imperative that the *User* logs out when using a shared computer to prevent unauthorised access to the system. If the *User* fails to do this, the system will remain logged in, allowing unauthorised persons to gain access to the system and data. Any operations carried out by the unauthorised *User* would be logged to the account in use.

The green LOGOUT button is displayed in the top right hand corner of the screen, beneath the *User's* details This is static and can be accessed at any time.

To logout click the LOGOUT button. The Front Page will be displayed.

| We experienced an error in your request                                                               |
|----------------------------------------------------------------------------------------------------|
| Unfortunately, we experienced an error in your current submission - The error details are shown below |
| Your Login was unsucessful as either your username or password were not recognised                    |
| If the problem persists, please contact your monitoring system administrator                          |
| Figure 5: Login error                                                                                 |

ERROR

| Peter Moseley Not Peter? |  |  |  |  |  |
|--------------------------|--|--|--|--|--|
| CWi Technical Ltd        |  |  |  |  |  |
| pete@cwi-technical.co.uk |  |  |  |  |  |
| LOGOUT                   |  |  |  |  |  |

Figure 6: Logout

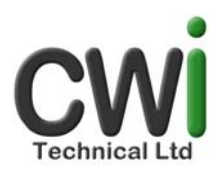

### 12 Home (logged in)

The Home Screen is displayed when the *User* logs into the system. From this page the *User* can access the parts of The Software for which they have access privileges.

To display the home screen at any time;

- Click the logo at the top of the screen;
- Click Home on the Upper Navigation Bar, see section 13.1.

Alerts are shown on this page, see section 15 for further details.

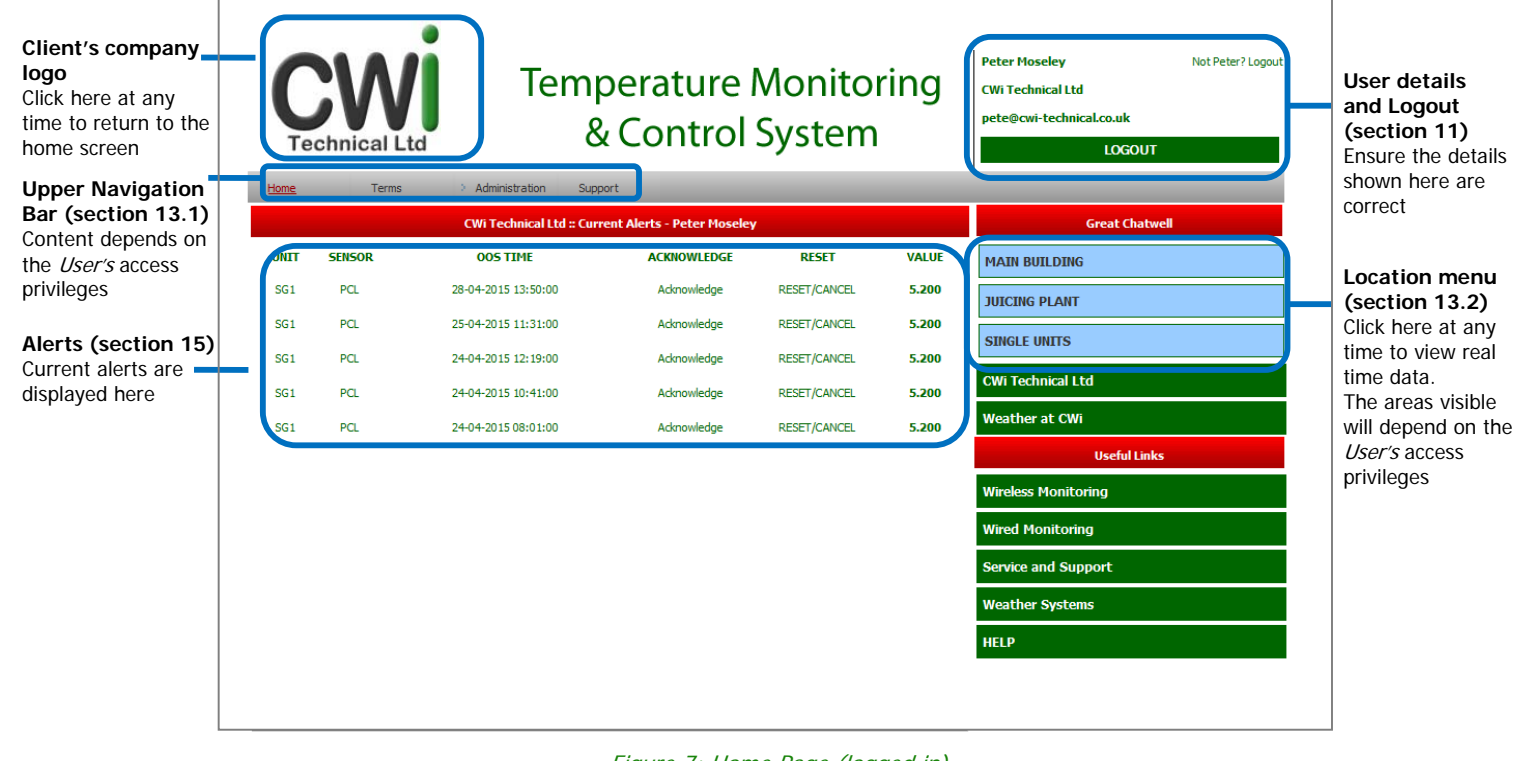

Figure 7: Home Page (logged in)

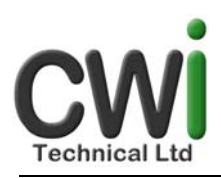

### 13 Menu bars

### 13.1 Upper Navigation Bar

| Home | Terms | Administration | Help & Support |
|------|-------|----------------|----------------|
|      |       |                |                |

Figure 8: Upper Navigation Bar - Administrator

The Upper Navigation Bar can be found at the top of the screen. It will remain in the same place, although the **content of the bar is dynamic and changes according to the login state and the** *User's* **privileges**. Whenever a *User* is logged in, the Upper Navigation Bar may be used to access any part of The Software. The headings on this menu bar are as follows:

- Home see section 12
- Terms click to see terms and conditions of sale, and provision of goods and services
- Administration only visible if the User is logged in as an Administrator see section 16
- Support see section 17.

### 13.2 Location menu

This is a navigable list of the monitored areas located on the right hand side of the screen when the *User* is logged in. Only areas the User has permissions for will be shown. See 16.4.2 to see how Units are added to a *User's* account. This can only be done by an Administrator.

The geographic position of the monitored site is known as the LOCATION and is shown in red. ZONES are shown in blue. Click on a ZONE to expand into a list of UNITS. UNITS are shown in grey. Click on the ZONE again to hide the list.

A cookie enables the system to remember how this menu is displayed after the *User* logs out, and will return to the same position when the *User* logs in again on the same device.

| Great Chatwell |
|----------------|
| MAIN BUILDING  |
| JUICING PLANT  |
| SINGLE UNITS   |

Figure 9: LOCATION and ZONES

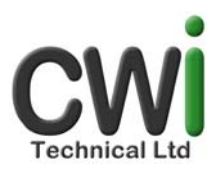

**UNITS**, **ZONES** and **LOCATIONS** are all accessed from the same menu bar, even if in different countries; enabling the *User* to view an entire global operation.

Some applications require only a single sensor, for example a fridge. Typically, single sensors like these would all be shown in one UNIT, and are configured individually. See section 16.5.3 for details on how to ensure the data is shown individually.

Click on the UNIT to display and manipulate the data for that UNIT, see section 16.5.

# Great ChatwellMAIN BUILDINGHi CareCold StoreD/IFog HumidityFOG TempJUICING PLANTJuicing HIJuicing LOJuicing Cold

Figure 10: LOCATION, ZONES and UNITS

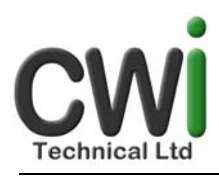

### 14 Data Display

### 14.1 Data

Click on the UNIT name at any time to view its data. A chart will be displayed showing last 24 hours' data for each sensor within that UNIT.

The date and time is displayed along the x axis. The date is shown in the format dd/mm/yyyy, and the time is in GMT, 24 hour format: hh:mm:ss.

The units measured are shown along the y axis.

Red lines show the levels at which an alert will be triggered. Below the chart there is a table summarising the data for the time period displayed. The table columns displayed alter according to the sensors, but will usually include:

Max: Maximum measurement

Min: Lowest measurement

Mean: Mean over the time period displayed

Total: The total for the time period displayed

Latest Data: the most recent sensor measurement To refresh the data click the UNIT name.

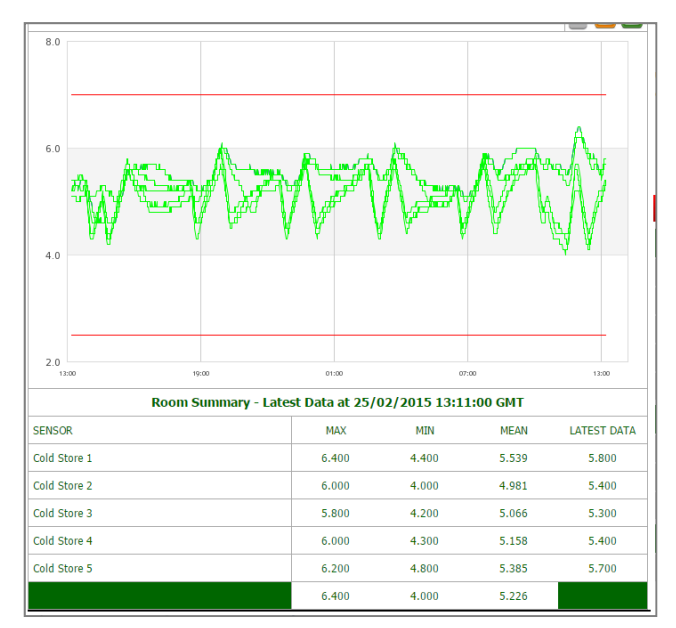

Figure 11: Data

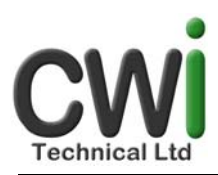

### 14.2 Data Navigation Bar

| Data Navigation                       | Earlier | Zoom | <b>.</b> : | + | Later | RESET |
|---------------------------------------|---------|------|------------|---|-------|-------|
| Great Chatwell :: MAIN BUILDING :: CO | D STORE |      |            |   | ~     | 0 🖂   |

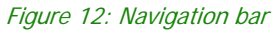

The Data Navigation Bar is the primary method of viewing and manipulating data for a UNIT. Its functionality will depend on the *User's* access privileges. From the Data Navigation Bar, the *User* can view data from the last 24 hours at the click of a button. The Zoom buttons allow the *User* to view the data for a greater or lesser time period. The custom range function allows the *User* to enter a start and end date for the data required.

There are three buttons below this which allow the User to do the following if they have the appropriate access privileges:

- Configure the parameters for each UNIT (System Operator and Administrator only)
- Email the data chart to a colleague (All Users)
- Download the data in an .csv file for import into a spreadsheet package (All Users)

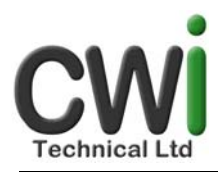

### 14.2.1 Zoom

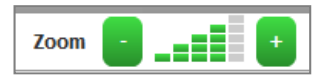

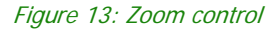

The Zoom buttons will incrementally change the time frame for which the data is displayed.

The – button will zoom out to a maximum of one month prior to the current date and the + button zooms in to a minimum of 4 hours prior to the current time.

1 calendar month previous to selected date

2 weeks prior to selected date

1 week prior to selected date

24 hours prior to selected date. This is the default level

4 hours prior to selected time

Figure 14: Maximum zoom in: 1 month

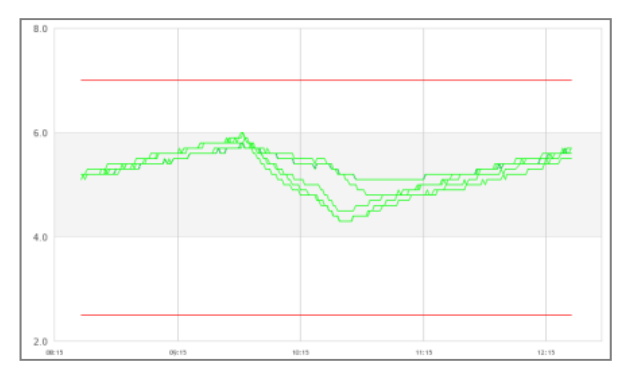

Figure 15: Maximum zoom out: 4 hours

### 14.2.2 Earlier

The earlier button displays data from the same time span immediately before the one currently shown, if available.

7 years of historical data may be accessed in this way, or all data since the system was commissioned, whichever is the shortest period of time.

### 14.2.3 Later

The later button displays data from the same time span immediately after the one currently shown if available.

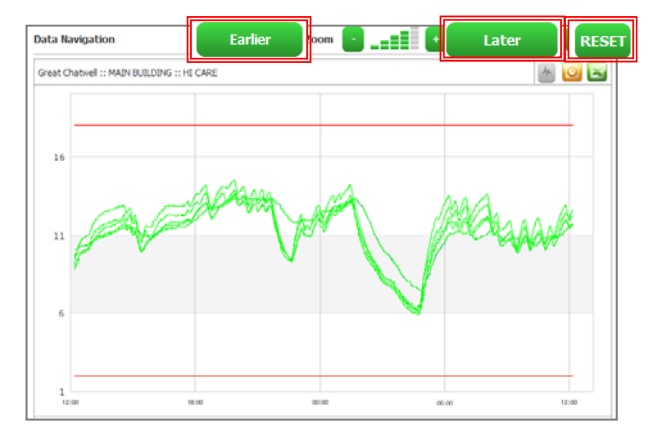

Figure 16: Earlier, Later, Reset buttons

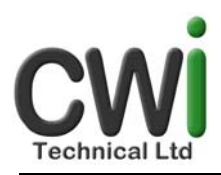

### 14.2.4 Reset

Reset will revert to the default view of the previous 24 hours

An error message will be displayed if the data is not available Click the browser's back button in order to return to the previous data or click on a UNIT to return to the default view of 24 hours.

|                     | ERROR                                                                                                    |
|---------------------|----------------------------------------------------------------------------------------------------|
|                     | We experienced an error in your request                                                                                    |
|                     | Infortunately, we experienced an error in your current submission - The error details are shown below.                     |
| ou requested custor | n chart data where none exists. If the problem persists or you feel you have received this message in error, please contac |
|                     | your support agent, or raise a support ticket with CWI Technical Ltd.                                                      |
|                     | If the problem persists, please contact your monitoring system administrator                                               |

Figure 17: Data error

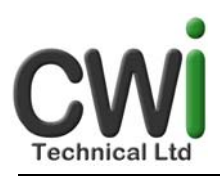

### 14.2.5 Custom Range

The date and time range of the data displayed is shown on the right hand side of the screen.

It is shown in the format dd-mm-yyyy hh:mm. The time is displayed in GMT, in the 24 hour clock format. *There is no allowance made for daylight saving time.* 

# Data Navigation Displayed data is from 16-03-2015 14:50 to 17-03-2015 14:50 GMT Jse the form below to select specific dates for this page's charting function. Select Start Date Show Chart Data

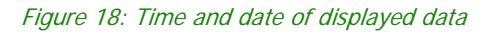

To change the dates for the displayed data:

- Click the Select Start Date box.
- A calendar will open.
- Use the left and right arrows to choose the month.
- Click the date from which the data should be displayed
- Click the Select End Date button
- Use the calendar to choose the last date for which data is to be displayed.

Click the green Show Chart Data button see Figure 18.

The data displayed is from midnight of the start date to midnight of the end date.#

Alternatively, manually enter the dates into the Select Start Date and Select End Date box in the format yyyy-mm-dd.

Click Show Chart Data, see Figure 18.

The Zoom buttons will no longer be visible as this function is not available for custom data view.

Use the Earlier and Later as described in sections 14.2.2 and 14.2.3 to display data for the same time period immediately before and after the selected dates.

### **Data Navigation**

### Displayed data is from

### 23-03-2015 09:22 to 24-03-2015 09:22 GMT

Use the form below to select specific dates for this page's charting function.

|   | S  | elect | Start | Date  |     | [  | 5  | Select End Date |
|---|----|-------|-------|-------|-----|----|----|-----------------|
|   |    |       | Mar   | rch 2 | 015 |    | ►  |                 |
| Ц | Мо | Tu    | We    | Th    | Fr  | Sa | Su | .a              |
|   | 23 | 24    | 25    | 26    | 27  | 28 | 1  |                 |
| R | 2  | 3     | 4     | 5     | 6   | 7  | 8  |                 |
|   | 9  | 10    | 11    | 12    | 13  | 14 | 15 |                 |
|   | 16 | 17    | 18    | 19    | 20  | 21 | 22 |                 |
|   | 23 | 24    | 25    | 26    | 27  | 28 | 29 |                 |
|   | 30 | 31    | 1     | 2     | 3   | 4  | 5  |                 |

Figure 19:Custom date range

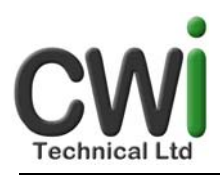

### 14.2.6 Quick configuration

(Administrator and System Operator only)

When this button is clicked a new window will open.

Boxes will be displayed showing the current values for:

- Target temperature
- Positive tolerance
- Negative tolerance
- Delay count (multiples of Time Interval, see 16.5.2)

Change the value, and click UPDATE The value will be saved and logged

Click CLOSE to return to the Data Navigation screen

Please note that not all sensors have this facility, and if no values are available, none will be shown.

*Users* with System Operator or Administrator privileges can access further configuration options; click the Configuration icon at the bottom of the Data Navigation Window, see section 15.6.4.

## -1-

### Figure 20: Quick configuration button

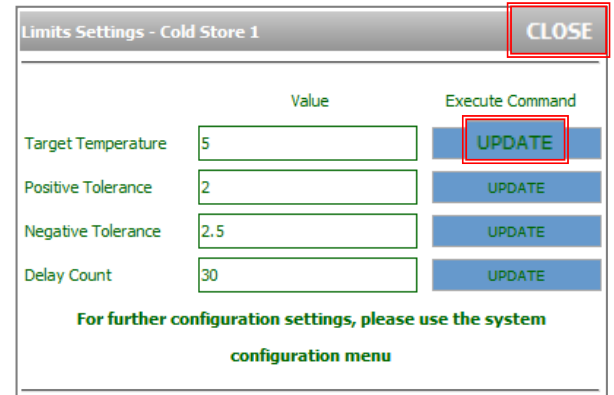

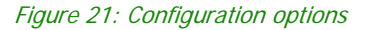

### 14.2.7 Email the chart to a colleague

0

### Figure 22: Email chart to a colleague button

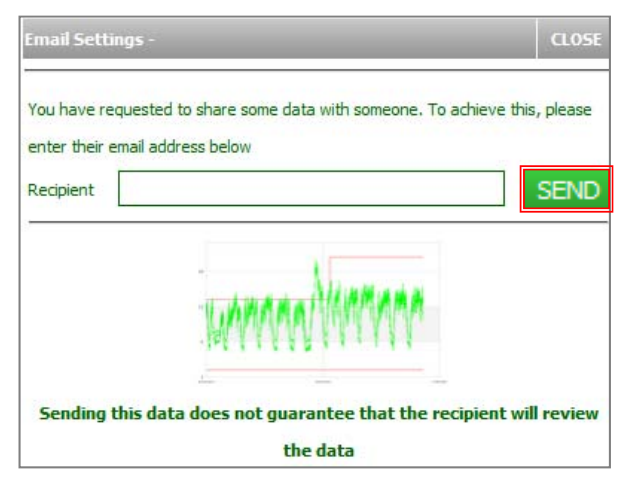

Figure 23: Email chart to a colleague

When this button is clicked a new window will open showing a dialogue box and a preview of the chart to be sent.

Enter the recipient's email address and click SEND.

In the case of a successful transmission the SEND button will now read SENT

Repeat the process to send the data to further contacts.

The recipient of the email can either view the email in their usual email program, or can choose to follow a link to view the data in their default web browser.

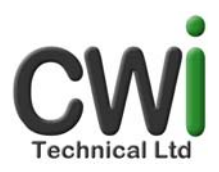

### 14.2.8 Download the data for this chart

Click this button to download a .csv file of the data to save in Excel or other spreadsheet application.

A new window will open asking what the browser should do with the file. CWi Technical Ltd recommends that you save the file locally before opening.

Click the Save File button.

Click OK.

Choose a location and relevant name for the file

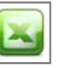

### Figure 24: Download chart data button

| You have chosen to open:                                                                           |
|----------------------------------------------------------------------------------------------------|
| 🗟 download.csv                                                                                     |
| which is: Microsoft Office Excel Comma Separated Values File<br>from: http://pdm.cwi-technical.com |
| What should Firefox do with this file?                                                             |
| Open with Microsoft Office Excel (default)                                                         |
| Save File                                                                                          |
| Do this <u>a</u> utomatically for files like this from now on.                                     |
| OK Cancel                                                                                          |

Figure 25: Download the data dialogue box

### **15 Alerts**

The system will issue an alert if any of the sensors go outside their specification providing that *there is at least one email recipient set* see section 16.5. The alerts are displayed in three ways:

- On the Home Page, see section 12.
- Email to selected Users, see section 15.2.
- SMS message to selected Users, see section 15.3

Alerts will continue to be issued at predetermined intervals until the sensor(s) return to their normal state.

All alerts are logged within the system and cannot be deleted.

### 15.1 Alert display on the Home Page

Alerts will be displayed on the Home Page providing that at least one email alert recipient has been set up. (see section 16.5.4).

If there are no alerts the following screen will be shown on the Home Page:

|      |        | CWi Technical Ltd :: C | urrent Alerts - Peter Moseley |       |       |
|------|--------|------------------------|-------------------------------|-------|-------|
| UNIT | SENSOR | OOS TIME               | ACKNOWLEDGE                   | RESET | VALUE |
|      |        | There are              | no current alerts             |       |       |

As soon as a UNIT is out of specification as defined by the system settings, an alert notification will be presented on the logged in Home Page, Figure 7.

To acknowledge the alert: Click ACKNOWLEDGE

To reset the alarm click RESET/CANCEL

Add relevant audit notes if access privileges allow

Any *User* can be given access to read or add audit notes. See sections 16.4.1 and 16.4.2 for details.

For a detailed display of the data, click on the relevant sensor name.

| Hi Care - 10-03-2015 Las | t data at 09:58 GMT |      |       |       |                |        |
|--------------------------|---------------------|------|-------|-------|----------------|--------|
|                          | Max                 | Min  | Mean  | Total | 09:58          | Units  |
| 🐗 Hi Care 1A             | 16.70               | 6.80 | 11.74 |       | 12.10          | c 🔴    |
| Care 18                  | 17.00               | 5.20 | 11.17 |       | 12.20          | c 🔴    |
| 4 Hi Care 1C             | 17.40               | 5.10 | 11.29 |       | 12.50          | c 🔴    |
| d Hi Care 1D             | 17.80               | 4.90 | 11.65 |       | 13.20          | c 🔴    |
| H Care 1E                | 17.10               | 5.10 | 11.21 |       | 12.20          | c 🔴    |
| H Care 1D                | 17.80               | 4.90 | 11.65 |       | 13.20<br>12.20 | c<br>c |

Figure 28: Alert details

# CWI Technical Ltd

| Figure 26: No alerts                               |  |
|----------------------------------------------------|--|
|                                                    |  |
| CWi Technical Ltd = Current Alerts - Peter Hoseley |  |

within 3 hours

Figure 27: Alerts

Acknowledge

RESET/CANCEL

ing the link at the too left.

OOS TIME

10-03-2015 09:51:

will be fort

If you encounter any issues with using the website, please feel free to raise a sup

thin 1 hour, often a

UNIT SENSOR

HCS HCS-1

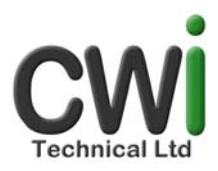

The Data Display page will be displayed, see section 14.

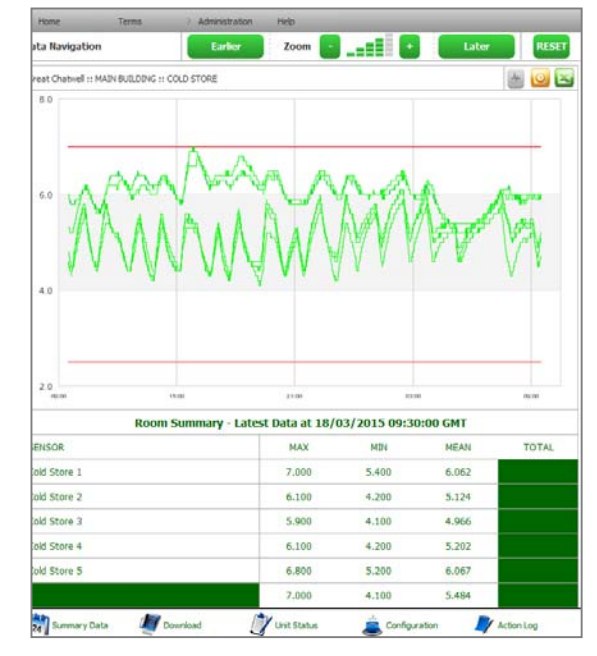

Figure 29: Graphical view of data

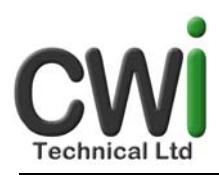

### 15.2 Email Alert

|                                  |                                         |                       |                                    | Alert Email          |        |
|----------------------------------|-----------------------------------------|-----------------------|------------------------------------|----------------------|--------|
| Peter Mose                       | eley<br>ing alerts require your atte    | ntion:                |                                    |                      |        |
| SENSOR                           | UNIT                                    | DETAIL                | OOS TIME                           | CONDITION            | LINK   |
| 1565                             | GBY PL SINGLES                          | Single Units          | 26-02-2015 11:52:30                | INITIAL              | VIEW   |
| If you feel<br><b>CWi Tech</b> i | you have received this ema<br>nical Ltd | ail in error - please | contact your local administrator ( | or raise a support t | icket. |

Figure 30: Email alert

Selected Users will receive alert information by email, see section 16.5.4. The email will contain the following information:

- SENSOR the unique sensor code
- UNIT Name of the UNIT
- DETAIL name of the sensor
- OOS Out of Specification; Time and date shown as dd-mm-yyyy hh:mm:ss
- CONDITION The state of the alert, it will either be INITIAL for the first alert, and subsequent emails regarding the same alert will say REMINDER
- LINK Click here to be taken to The Software. If already logged in, the *User's* computer will show the alert. If not logged in, an error message will be displayed. Log in to view the data.

If the User has access to multiple UNITS and multiple UNITS are alerting, they will be grouped into a single email.

### 15.3 SMS Alert

Selected Users will receive alert information by SMS, see section 16.5.7. The SMS will contain the following information

- SENSOR The unique sensor code
- **DETAIL** name of the sensor, and measurements.
- Time and date of the alert

If multiple UNITS are alerting, an individual SMS will be sent for each one.

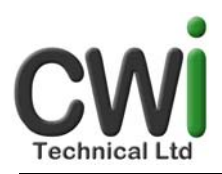

### 15.4 Alert response process

When an alert has been triggered, a clearly defined process should be followed as follows:

- A number of people may receive the alert by email or SMS. **One person** should acknowledge the alert. This indicates to other *Users* that the issue is in hand.
- Following acknowledgement, and while the sensors are still out of specification, the alert email and SMS messages will continue to be sent at the predetermined interval.
- The person who acknowledged the alert should investigate the cause, and if possible rectify it
- If it is not possible to immediately identify the problem or rectify the alarm, the tolerances should be changed to prevent the alarm continuing.
- Reset the alarm
- Enter an audit entry (if access privileges allow. See 16.4.1 and 16.4.2 to set access privileges) describing the reason for the alert, actions taken and follow up required
- If tolerances were changed ensure that the sensor is returned to the correct configuration once the fault has been rectified.

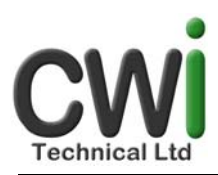

### 15.5 Alert Response Flow Chart

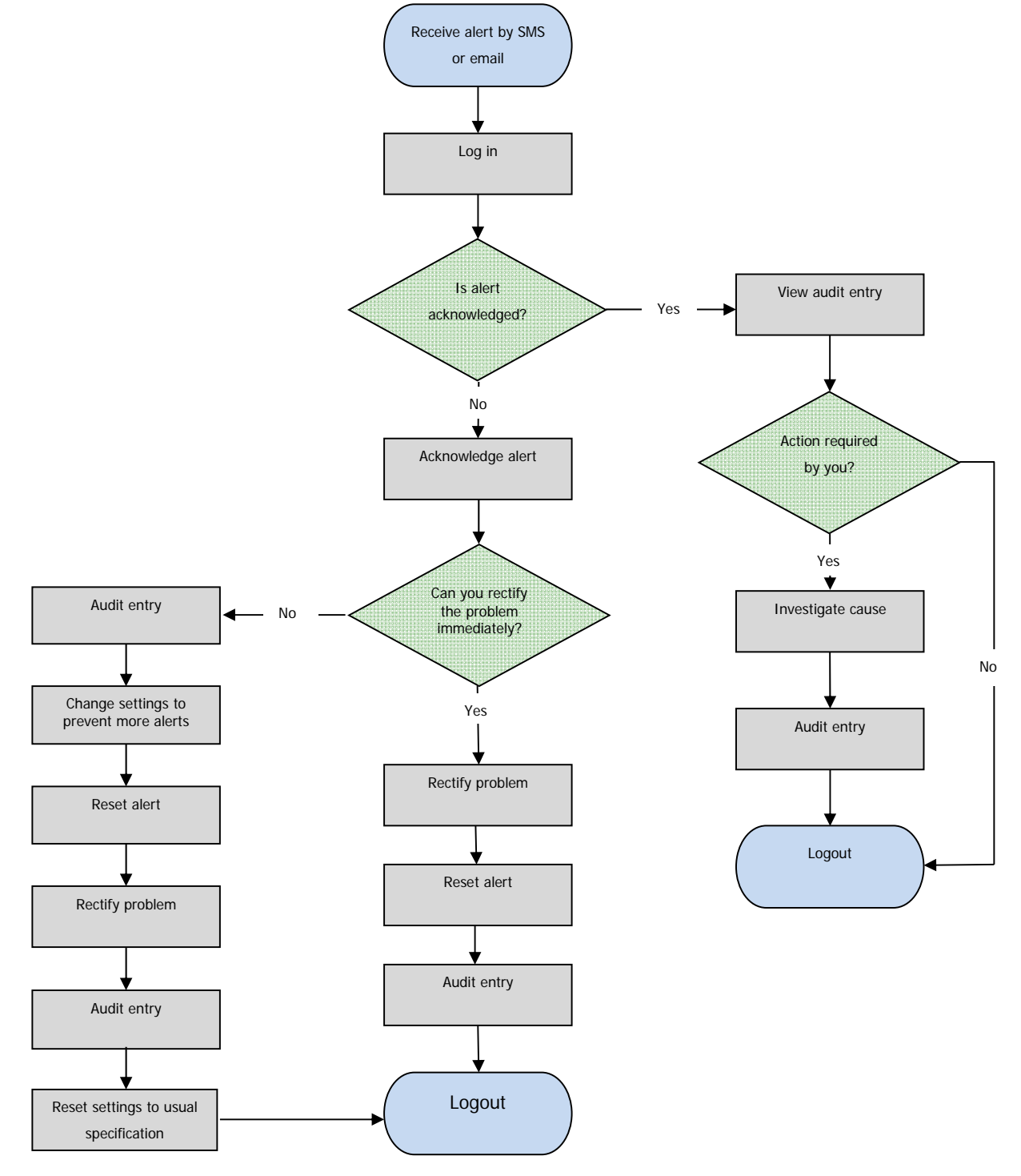

Figure 31: Alert response process flowchart

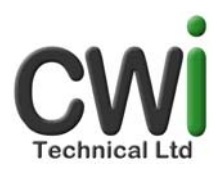

### 15.6 Lower Menu Bar Summary Data Ownload Origination Action Log Figure 32: Lower menu bar

This menu bar is displayed at the bottom of the page and depending on access privileges will show the following options:

- Summary Data view real time and historical data
- Download download to data to their local drive
- Unit Status view or add audit entries
- Configuration configure sensor parameters, and view current and previous alert details
- Action Log view list of actions for the selected UNIT

### 15.6.1 Summary Data

This shows the critical information for each sensor on any day since the system was commissioned. It can be accessed by all levels of *User*.

Click on Summary Data to view real time data.

To view data from a specific date range:

Click in the Select Start Date box

Choose a date from the calendar.

Repeat with the Select End Date box.

Click Show Chart Data.

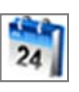

### Figure 33: Summary Data button

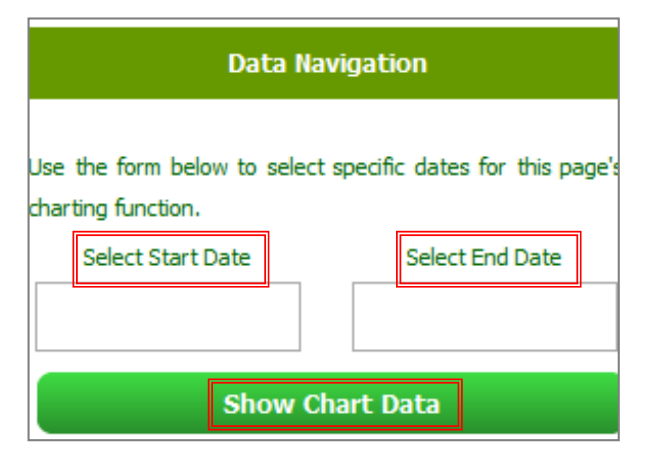

Figure 34: Select custom date

💶 Ve 35.10 5.30 19.08 Canteen Staff Fridge 6.20 -0.60 3.07 1.10 💶 QC Offic 25.0 17.40 20.76 C Office Sample I 9.70 1.80 6.02 6.50 5.03 Post Cool 6.40 2.90 3.80 6 d Juicing NPD Fridge 15.50 1.70 4.87 4.70 53.50 2.10 19.13 42.70 

Figure 35: Summary Data table

A colour coded circle on the far right side of the table indicates whether an alert was triggered during that selected time period.

- Green The sensor stayed within limits
- Yellow Warning: the sensor went outside the limits, but stayed within the time limit set so an alarm was not triggered
- Red An alert was triggered

Click on the circle to view the alert history for that sensor

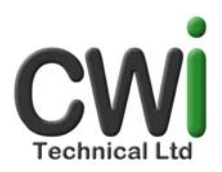

Click on DETAIL to find out more, including:

- Alert date and time
- The sensor and unit that is out of specification
- The date and time the alert was acknowledged, and by whom
- The date and time the alert was reset, and by whom

|      |        | l'emperature rionit | oring System - ALERTS |              |        |
|------|--------|---------------------|-----------------------|--------------|--------|
| PREV |        | P                   | age                   |              | NEXT   |
| UNIT | SENSOR | OOS TIME            | ACKNOWLEDGE           | RESET        |        |
| CST  | CST-1  | 15-01-2015 13:44:00 | Chris Urwin           | Chris Urwin  | DETAIL |
| CST  | CST-1  | 30-10-2014 17:31:00 | Steve Heskey          | Steve Heskey |        |
|      |        |                     |                       |              |        |

Figure 36: Detail

To see further detail in graphical and tabular form as shown in Figure 29. Click on the alert time

|               | Temperature Monitoring System - ALERTS |
|---------------|----------------------------------------|
| Alert Time    | 03-02-2015 22:25:00                    |
| Sensor / Unit | CST-1 - Cold Store: Cold Store         |
| Recet         | Steve Heskey 30-10-2014 18-48:32       |

Figure 37: Alert time

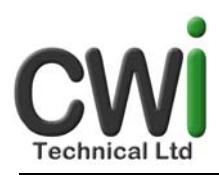

### 15.6.2 Download

This will download the data for particular sensors between specified dates. All levels of *User* can do this.

Check the box for each sensor for which information is required.

Use the drop down menus to select the start and end dates.

Click Download

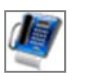

### Figure 38: Download button

| Data Download for |                                                                 |
|-------------------|-----------------------------------------------------------------|
| Parameter         | Select                                                          |
| Cold Store 1      | V                                                               |
| Cold Store 2      | V                                                               |
| Cold Store 3      | V                                                               |
| Cold Store 4      | V                                                               |
| Cold Store S      | V                                                               |
| Start Date        | 6th October 2014<br>Please make your parameter End Date<br>Here |
|                   | Download                                                        |

Figure 39: Download

A new window will open asking what the browser should do with the file. CWi Technical Ltd recommends that you save the file locally before opening.

Click the Save File button. Click OK. Choose a location and relevant name for the file

| Opening download.csv                                           | ,                                                            | x  |  |  |  |  |  |  |
|----------------------------------------------------------------|--------------------------------------------------------------|----|--|--|--|--|--|--|
| You have chosen to                                             | You have chosen to open:                                     |    |  |  |  |  |  |  |
| 🗟 download.csv                                                 |                                                              |    |  |  |  |  |  |  |
| which is: Micr                                                 | which is: Microsoft Office Excel Comma Separated Values File |    |  |  |  |  |  |  |
| from: http://p                                                 | dm.cwi-technical.com                                         |    |  |  |  |  |  |  |
| What should Firefor                                            | x do with this file?                                         |    |  |  |  |  |  |  |
| Open with                                                      | Open with Microsoft Office Excel (default)                   |    |  |  |  |  |  |  |
| Save File                                                      |                                                              |    |  |  |  |  |  |  |
| Do this <u>a</u> utomatically for files like this from now on. |                                                              |    |  |  |  |  |  |  |
|                                                                | OK Canc                                                      | el |  |  |  |  |  |  |

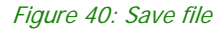

### 15.6.3 Unit status

This will show any audit entries for the selected UNIT, and allows the *User* to add an audit entry for that UNIT. See section 16.4.1 and 16.4.2 for details on allowing *Users* access to view or add audit entries.

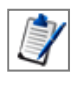

Figure 41: Unit Status button

|                   | Constraint and                                    |                                                                    |                                          |
|-------------------|---------------------------------------------------|--------------------------------------------------------------------|------------------------------------------|
|                   |                                                   | Juicing Cold Juici                                                 | ng ColdStore - JCS                       |
| try Co            | ntent                                             |                                                                    | Time                                     |
|                   |                                                   |                                                                    |                                          |
| Entry by F        | eter Moseley from 21                              | 7.40.246.84 :: JCS                                                 |                                          |
| Entry by F        | eter Moseley from 21                              | 7.40.246.84 :: JCS                                                 |                                          |
| Entry by P        | eter Moseley from 21                              | 7.40.246.84 :: JCS                                                 | at Midnight - will extedn onlogger data  |
| Entry by F<br>Not | eter Moseley from 21<br>et that Modem 12 Hour reb | 7.40.246.84 :: JCS<br>oot didnt get a network on 12t<br>ext visit. | nat Midnight - will extedn onlogger data |

Figure 42: Unit status

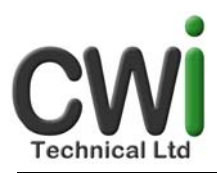

To add a new audit entry. Type the notes in the box. Use the format buttons to change the appearance of the text.

When the audit entry is complete click ADD.

The audit entry will be visible to all *Users* with appropriate access privileges.

| Add a new audit entry |
|-----------------------|
| B Source Q            |
| ADD                   |

Figure 43: New audit entry

### 15.6.4 Configuration

This will display the Equipment List window and is accessible only by System Operators and Administrators.

There are 5 columns of information in this window

- ID unique identifier of that sensor
- DATACODE a unique code which identifies the UNIT that sensor is part of- usually an abbreviation of the measurement value
- **MEASUREMENT** A description of what is being measured
- The CONFIG button allows the *User* to change the parameters for each sensor
- The ALERT button displays a list of current alerts

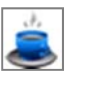

Figure 44: Configuration button

| ID | DATACODE | MEASUREMENT  | CONFIG | ALERT  | _ |
|----|----------|--------------|--------|--------|---|
| 15 | CST-1    | Cold Store 1 | CONFIG | ALERTS |   |
| 16 | CST-2    | Cold Store 2 | CONFIG | ALERTS | _ |
| 17 | CST-3    | Cold Store 3 | CONFIG | ALERTS |   |
| 18 | CST-4    | Cold Store 4 | CONFIG | ALERTS |   |
| 19 | CST-5    | Cold Store 5 | CONFIG | ALERTS |   |
|    |          |              |        |        |   |

Figure 45: Equipment list

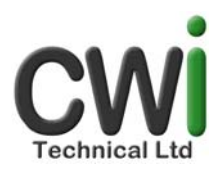

### 15.6.5 Change the configuration parameters

Where multiple sensors are in the same room, room based values will be controlled under the configuration of the first sensor.

To change the parameters, click CONFIG of the sensor, see Figure 45. This will display 6 options.

- 1. Target temperature: The ideal temperature for that sensor
- Positive tolerance: The number of units above which an alert will be triggered
- 3. **Negative tolerance**: The number of units below which an alert would be triggered
- Delay count: time that the sensor should be out of specification before an alert is triggered. Expressed in multiples of the Time Interval, see 16.5.2
- 5. **RESET ALARM**: Click this button in the case of an alert.
- 6. **Calibration offset**: The calibration offset will compensate for any consistent drift in accuracy of the sensor.

Change the value in the boxes and click UPDATE.

The button will change to green and will show "SUCCESS".

In the case of an error, the button will change to red and will show the text "ERROR". If the failure is persistent contact CWi Technical Ltd through the support process, see section 17

Click CLOSE to return to the Equipment List.

Where multiple sensors are contained within a laboratory setting, the main settings for that UNIT are held against the first sensor. In this case, click the CONFIG button of the first sensor in the list, Figure 45, follow the procedure outlined above. This will change the other sensors in the list.

Where a UNIT is made up of single sensors, each sensor will have individual settings.

The calibration offset is set individually for each sensor, see section 15.6.6.

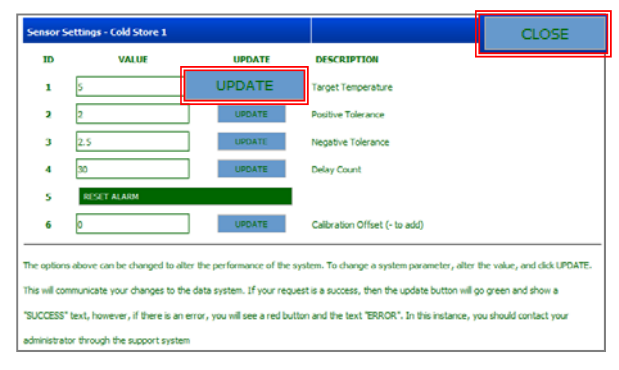

Figure 46: Change configuration parameters

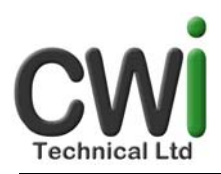

### 15.6.6 Calibration offset

Click on CONFIG of any sensor to change the calibration offset, see Figure 45.

If it is necessary to add a positive figure for the offset, then in this field it must be prefixed with a minus sign. For example, if the sensor is consistently measuring 1°C below the actual temperature, enter -1 in the Calibration Offset box. Conversely, if a negative offset is required then it should be entered as a positive figure.

Change the value in the box, and click "UPDATE". It will change to green and show "SUCCESS".

In the case of an error, it will change to red and will show the text "ERROR". In this case, contact CWi Technical Ltd through the support process, see section 17.

### 15.6.7 View Alerts

To view alerts for each UNIT:

Click on ALERTS in the Equipment List window, see Figure 45. To view a list of all previous alerts:

Click VIEW HISTORY:

| iensor Sel | ttings - Cold Store 2 |            |                                              | CLOSE |  |
|------------|-----------------------|------------|----------------------------------------------|-------|--|
| ID<br>1    | VALUE<br>0            | UPDATE     | DESCRIPTION<br>Calibration Offset (- to add) |       |  |
|            | Fig                   | gure 47: C | Calibration offset                           |       |  |

| PREV   |         |                  | Page                    |       | NEX  |
|--------|---------|------------------|-------------------------|-------|------|
| UNIT   | SENSOR  | OOS TIME         | ACKNOWLEDGE             | RESET | VALU |
| 10.000 | 1000000 | There are alerts | matching your request   | 1000  |      |
|        |         | There are agents | that ching your request |       |      |

Figure 48: View alert history

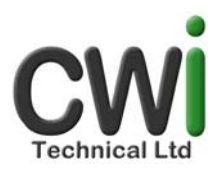

Each page will display up to 10 alerts in reverse date order. There are 6 columns of information for each alert:

- UNIT a 3 digit abbreviation of the UNIT showing the alert
- SENSOR The unique identifier of the sensor that has triggered the alert
- OOS TIME Out of Specification Time: the exact date and time at which the tolerances were breached. This is in the format dd-mm-yyyy hh:mm:ss. The time is displayed in 24 hour clock.
- ACKNOWLEDGE If acknowledged, the name of the person who acknowledged the alert will be displayed, if the alert is still current this will display a button to allow the User to acknowledge the alert
- **RESET** If it has been reset: the person who reset the alert will be displayed, if the alert is still current, this will display a button to allow the *User* to reset the alert
- DETAIL Click on DETAIL to view the detail of the
  - alert time
  - sensor
  - UNIT
  - time it was acknowledged and by whom
  - the time it was reset and by whom

Use the PREV and NEXT buttons to navigate through the pages.

To view a graphical representation of changes over a 24 hour period: Click on the alert time

|   |      |        |                     |              |              | _      |
|---|------|--------|---------------------|--------------|--------------|--------|
| ι | INIT | SENSOR | 005 TIME            | ACKNOWLEDGE  | RESET        | VALUE  |
|   | CST  | CST-1  | 30-10-2014 17:31:00 | Steve Heskey | Steve Heskey | DETAIL |
|   | CST  | CST-1  | 18-10-2014 09:55:00 | Paul Dauny   | Paul Dauny   | DETAIL |

Figure 49: Alert information

| PRE  | v      | Page                |              | NEXT         |        |
|------|--------|---------------------|--------------|--------------|--------|
| UNIT | SENSOR | OOS TIME            | ACKNOWLEDGE  | RESET        | VALUE  |
| CST  | CST-1  | 15-01-2015 13:44:00 | Chris Unwin  | Chris Urwin  | DETAT  |
| CST  | CST-1  | 30-10-2014 17:31:00 | Steve Heskey | Steve Heskey | Denna  |
| CST  | CST-1  | 18-10-2014 09:55:00 | Paul Dauny   | Paul Dauny   | DETAIL |

Figure 50: Alert detail

|               | Temperature Monitoring Sys       |
|---------------|----------------------------------|
| Alert Time    | 30-10-2014 17:31:00              |
| Sensor / Unit | CST-1 - Cold Store:Cold Store    |
| Acknowledged  | Steve Heskey 30-10-2014 18:48:32 |
| Reset         | Steve Heskey 30-10-2014 18:48:38 |

Figure 51: Alert time

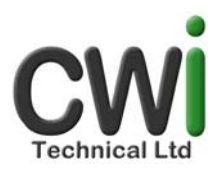

### 15.6.8 Action Log

Shows the list of actions and the Data Navigation information.

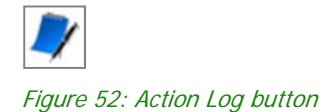

The actions will be displayed in reverse date order, with 10 on each page. Navigate through the list of actions using the page numbers Click CLOSE to display the Data Navigation pane.

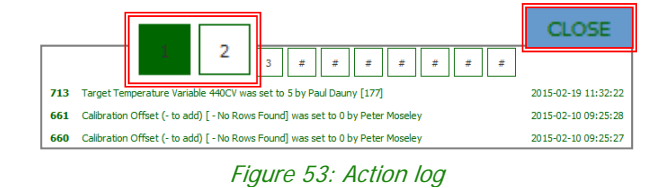

The Administration dropdown menu is accessed when logged in as an Administrator from the Upper Navigation Bar, see section 13.1. The menu options are:

- User Registration register new Users
- User Management add UNITS to a User's account
- Unit Management configure UNITS
- Sensor Management change the settings for sensors
- Location Management add a new location, or change the settings of the existing location
- System Billing Not yet active. Billing information for service and SMS will be held here.

<sup>16</sup> Administration

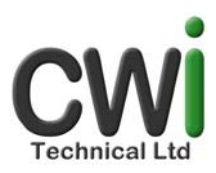

### 16.1 User Registration

Register a new User by filling in their information into the appropriate fields.

| First name:                                               | The User's first name. Displayed whenever the User is                                                                                                    |
|-----------------------------------------------------------|----------------------------------------------------------------------------------------------------|
|                                                           | logged in                                                                                                    |
| Surname:                                                  | The User's surname. Displayed when the User is logged                                                                                                    |
|                                                           | in                                                                                                    |
| Company:                                                  | Company name. Displayed when the User is logged in                                                                                                    |
| Email:                                                    | The User's email address. This will usually also be the                                                                                                    |
|                                                           | Username, used for login.                                                                                                    |
| Address 1:<br>Address 2:<br>Town:<br>County:<br>Postcode: | The company's registered address details.                                                                                                    |
| Country:                                                  | Use the drop down menu to select the country                                                                                                    |
| Telephone:                                                | The User's company contact phone number. To be used                                                                                                    |
|                                                           | in case of an SMS alert. The number should be in the                                                                                                    |
|                                                           | international format. E.g. UK mobile numbers would start                                                                                                    |
|                                                           | 447, rather than 07                                                                                                    |
| Password:                                                 | This will be automatically generated and an email will be                                                                                                    |
|                                                           | sent to the User's registered email address.                                                                                                    |
| Agent                                                     | Use the drop down menu to choose the correct company.                                                                                                    |
|                                                           | This gives clients the flexibility to have different styles                                                                                                    |
|                                                           | applied to their account.                                                                                                    |
| Usertype                                                  | Use the Usertype drop down menu to select access                                                                                                    |
|                                                           | permissions for that User                                                                                                    |
|                                                           | <ul> <li>Guest: A guest can view the data, but does not have the permissions to change any data</li> <li>User: A User has the same permissions as a Guest, but can also acknowledge alerts and reset alarms, and view the Action Log.</li> </ul> |

- System Operator: The System Operator has the same permissions as those above, and has access to sensor management and configuration menus
- Administrator: Administrator is the top level of permission and has access to add, delete or change *User*, UNIT and sensor information.

See Figure 1 for details of User access privileges

### **Click Submit**

| Register a new u | ser                                                          |
|------------------|--------------------------------------------------------------|
| First Name       |                                                              |
| Surname          |                                                              |
| Company          |                                                              |
| Email            |                                                              |
| Address 1        |                                                              |
| Address 2        |                                                              |
| Town             |                                                              |
| County           |                                                              |
| Postcode / ZIP   |                                                              |
| Country          | United Kingdom                                               |
| Telephone        |                                                              |
| Password         | A system generated password will be created for the new user |
| Agent            | CWi Technical Ltd                                            |
| Usertype         | Guest                                                        |
|                  | Submit                                                       |

Figure 54: User registration

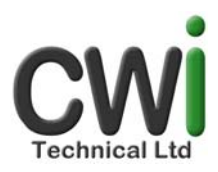

### 16.2 User registration error

Each field is mandatory, and the form submission will not work if any field is left blank.

Each empty field will be highlighted in red, and the number of empty fields (errors) will be shown at the top.

Enter the correct information into the highlighted field Click Submit

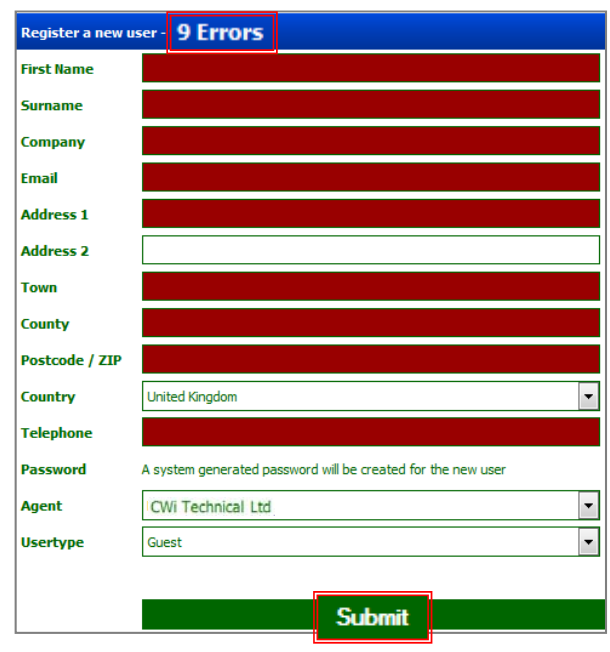

Figure 55: User registration error

### 16.3 Successful registration

When a *User* has been successfully registered they will receive an email containing a system generated password. And a link to ACTIVATE their account.

| Laboratory Monitoring Systems                                                                                                    | User Registration                      |  |  |  |
|----------------------------------------------------------------------------------------------------|----------------------------------------|--|--|--|
| Dear1                                                                                                    |                                        |  |  |  |
| Welcome to the online Data service for labs from CWI Technical Ltd. You have been registered for this<br>system because you, or your business now has systems hosted with us. The data system will hold all<br>your laboratory data from the remote systems you have, and will allow you worldwide secure access to<br>your data.                                                                    |                                        |  |  |  |
| Your usemame is !                                                                                                    |                                        |  |  |  |
| Your password is                                                                                                    |                                        |  |  |  |
| To access your systems, please login to our data site at <a href="http://pdm.cwi-technical.com/">http://pdm.cwi-technical.com/</a> . You will find all your units loaded, and will be able to view data, chart data and download data all simply through the web interface. Depending on your units specifications, you may also be able to set up parameters or make changes to your remote system. |                                        |  |  |  |
| If there is additional functionality that you want, but can't find,<br>include new facilities based on user feedback.<br>To start using your account, you muse ACTIVATE it.<br>If you experience any problems using our system, please get it<br>to fix any issues without delay.<br>Thank you for choosing CWI Technical Ltd                                                                        | its always worth asking us as we often |  |  |  |
| Thank you for choosing CWi Technical Ltd                                                                                                    |                                        |  |  |  |
|                                                                                                    |                                        |  |  |  |

Clicking the ACTIVATE link will open a web page confirming that the account has been activated

Your account has been activated

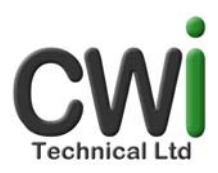

### 16.4 User Management

Use this facility to edit the details of Users registered on the system.

When User Management is selected, the system will display a list of Users with a selection of possible actions:

| Мо | Monitoring Systems - User List |         |                          |           |          |  |
|----|--------------------------------|---------|--------------------------|-----------|----------|--|
| ID | First                          | Last    | Email                    | Actions   | Active   |  |
| 1  | Peter                          | Moseley | pete@cwi-technical.co.uk | E U A P L | <b>V</b> |  |

Figure 56: User management

**ID** Unique identifier code for the *User*. This is set by the system and will not change.

| First    | Registered first name    |
|----------|--------------------------|
| Last     | Registered surname       |
| Email    | Registered email address |
| Actions: | E: Edit                  |
|          | U: Unit List             |
|          | A: Not in use            |
|          | P: Change Password       |
|          | L: Not in use            |

Active Check box to identify whether the *User* is active on the system. If the box is left unchecked the *User will not be able to log in.* 

### 16.4.1 E - Edit

This will display the *User's* details entered at registration, see section 16.1. To change a field

Place the cursor in a box and type the new details.

Use tab to move away, or click outside the box, to save the information.

In addition to the details outlined in registration, there are radio buttons for Audit.

Click yes if the *User* is to be able to view audit entries, click no if not. If the *User* is to be able to add audit entries, this needs to be set individually for each UNIT. See section 16.4.2.

Click CLOSE to return to the User List.

The system will log which registered User made the changes, and when.

| User Edit :: Peter Moseley |                   | CLOSE |
|----------------------------|-------------------|-------|
| Company                    | CWi Technical Ltd |       |
| Address 1                  | Hessel House      |       |
| Address 2                  | 9 East Street     |       |
| Town                       | Rippingale        |       |
| County                     | Lincolnshire      |       |
| Postcode                   | PE10 OSS          |       |
| Country                    | United Kingdom 🗸  |       |
| Telephone                  | 447855428648      |       |
| Agent                      | PDM Produce 👻     |       |
| Audit                      | ● Yes ◎ No        |       |
| User Type                  | Administrator     |       |

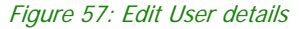

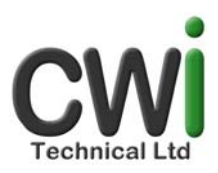

Audit Public

121

12 13

1**X** E1

.

J

2

DELETE

DEL

### 16.4.2 U - Unit List

When a *User* is added, initially they will not have access to any UNITS. This function enables the Administrator to link *Users* to UNITS. Click on the U to display two tables:

ID IFC

HCS

CST

DI1 D/I

TFG

HFG

ж

LC

xcs

5G1

One will display the current settings, and allow the Administrator to edit them:

| ID          | Unique identifier number for the UNIT. This is set by     |
|-------------|-----------------------------------------------------------|
|             | the system and is not changeable                          |
| IFC         | Abbreviation for the UNIT, usually 3 characters. This is  |
|             | not changeable                                            |
| Name        | UNIT name                                                 |
| Description | Description of the UNIT for that User. This will only be  |
|             | displayed on this User's menu.                            |
| Audit       | Check this box if the User is to have the facility to add |
|             | audit notes for this UNIT. In order for this to work the  |
| Public      | Audit "Yes" radio button must be selected in User         |
|             | Management, Edit User. See section 16.4.1                 |
| DELETE      | If the system has the facility to be accessed by anyone   |
|             | without logging in, click the Public box.                 |
|             | Uncouple the User from the UNIT. The User or the          |
|             | UNIT will not be deleted from the system.                 |

| one |  |  |  |
|-----|--|--|--|
|     |  |  |  |
|     |  |  |  |
| the |  |  |  |
|     |  |  |  |

The second table allows the Administrator to link the User to a new UNIT

| UNIT<br>SELECT | Use the drop down menu to select a UNIT                 |
|----------------|---------------------------------------------------------|
| Name           | Choose a short (less than 16 characters) name that will |
|                | identify the UNIT. This will be used in alerts          |
| Description    | Enter a longer description for the UNIT for that User.  |
|                | This will only be displayed on this User's menu.        |
| Public         | If the system has the facility to be accessed by the    |
|                | public without logging in, click the Public box.        |

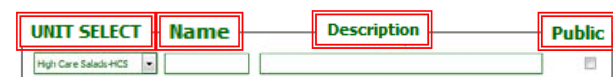

Description

Figure 58: Unit List

Name

H Care

Cold Store

Delivery Int

FOG Temperature

FOG Humidity

Juicing HiCare

Juicing Col

Single Uni

Licing LoCare

Hi Care Cold Store

FOG Temp

Fog Hun

Juicing HI

Juicing Cold

icing LO

Figure 59: Link User to a new UNIT

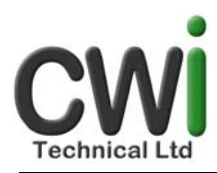

### 16.4.3 A

Currently has no function

### 16.4.4 P - Change Password

Click CHANGE to automatically change the User's Password.

| Change Password :: Test Test                                                                               | CLOSE  |
|----------------------------------------------------------------------------------------------------|--------|
| Click CHANGE to automatically change a users password. They will be sent an email with their new password. | CHANGE |
|                                                                                                    |        |

### Figure 60: Change Password

An email will be sent to the *User's* registered email address informing them of their new Password.

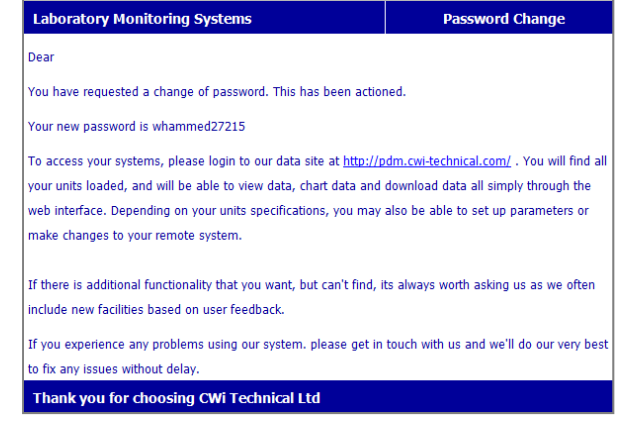

Figure 61:New Password confirmation email

A message will be displayed to confirm Password change was successful

| Change Password = Test Test                                                                                |                                     |        |  |
|----------------------------------------------------------------------------------------------------|-------------------------------------|--------|--|
| Click CHANGE to automatically change a users password. They will be sent an email with their new password. |                                     | CHANGE |  |
|                                                                                                    | Success - password has been changed |        |  |
|                                                                                                    | Success - passworu nas been changeu |        |  |

Figure 62: Successful Password change

### 16.4.5 L

Currently has no function

### 16.4.6 Active

This box must be checked to ensure the *User* is able to login to the system.

*Users* cannot be deleted from the system, however if they leave the organisation, or no longer need access to the system their account should be deactivated.

Uncheck the box to deactivate the User's account.

They will no longer be able to log in.

If the *User* is required to access the system after a period of no access:

Check the Active box.

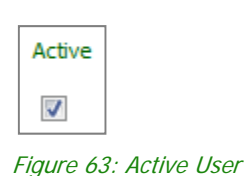

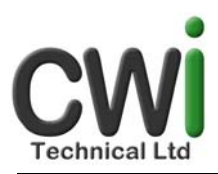

### 16.5 Unit Management

Unit Management enables Administrators to configure the UNITS.

When Unit Management is selected, a NEW UNIT button and a list of all the UNITS will be displayed, alongside 7 icons and a check box.

| Moni | toring Systems - Unit List |     |              |   |       |     |   |          |   | NEW UNIT |
|------|----------------------------|-----|--------------|---|-------|-----|---|----------|---|----------|
| ID   | Name                       | IFC |              |   | Actio | ons |   |          |   | ACT      |
| 1    | Growth Room A              | EF1 | $\mathbf{i}$ | 1 | Q     |     | 9 | <b>9</b> | ත | <b>V</b> |

Figure 64: Unit management

| ID   | Unique identifier code for the UNIT                                                                    |
|------|----------------------------------------------------------------------------------------------------|
| Name | UNIT name                                                                                              |
| IFC  | Abbreviation for the UNIT. This should not be changed unless under instruction from CWi Technical Ltd. |
| *    | Sensor Management                                                                                      |
| 1    | Lab Unit Specification                                                                                 |
|      | Unit Alert Email List                                                                                  |
| Q    | Channel Settings                                                                                       |
|      | List of Actions                                                                                        |
| 9    | Unit Alert SMS list                                                                                    |
| 2    | Map Unit Specification                                                                                 |
| ろ    | Weather Unit Specification                                                                             |
| ACT  | Active check box                                                                                       |
|      |                                                                                                    |

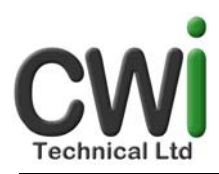

### 16.5.1 New Unit

To add a new unit, click this button.

Enter a name for the Unit Enter a **unique** 3 letter identification code Click Submit

The fields will return to being blank.

To view the new unit:

Go to Unit Management in the Administration menu, see section 16.5.

16.5.2 Sensor Configuration

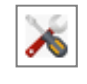

NEW UNIT

Unit Name

3 letter ID

Figure 65: New Unit button

Figure 67: Sensor Configuration button

WARNING: MAKING CHANGES TO THIS SECTION MAY AFFECT THE WORKING OF THE SYSTEM. Proceed with caution: only make changes here under direction from CWi Technical Ltd, or if you are confident of the outcome.

The Sensor Configuration option enables the Administrators or System operators to configure each sensor in a UNIT.

Click on the Sensor Configuration icon next to the appropriate UNIT.

This enables the Administrator or System Operator to edit the sensors for this UNIT. Two tables will be displayed:

One will display the current settings, and allow the Administrator to edit them:

| ID            | Automatically generated identifier code for the sensor |  |  |  |
|---------------|--------------------------------------------------------|--|--|--|
| Data Code     | Unique code to identify the sensor in the database. DO |  |  |  |
|               | NOT CHANGE                                             |  |  |  |
| Sensor Code   | Drop down menu to select the UNIT. This is set in      |  |  |  |
|               | sensors                                                |  |  |  |
| Measurement   | Description of what is being measured                  |  |  |  |
| Time Interval | Time, in seconds, between measurements                 |  |  |  |
| DEL           | Delete the sensor from this UNIT                       |  |  |  |

| ID | Data Co  | ode      | Sensor Code       |   | Measurement | Time Interv | al | DELETE      |
|----|----------|----------|-------------------|---|-------------|-------------|----|-------------|
| 1  | HCS-1    | HC1-Ba   | by Leaf High Care | ٠ | Hi Care 1A  | 60          |    | DEL         |
| 2  | HCS-2    | HC1-Ba   | by Leaf High Care | ٠ | Hi Care 18  | 60          |    | DEL         |
| 3  | HCS-3    | HC1-Ba   | by Leaf High Care | ٠ | Hi Care 1C  | 60          |    | DEL         |
| 4  | HCS-4    | HC1-Ba   | by Leaf High Care | ٠ | Hi Care 1D  | 60          |    | DEL         |
| 5  | HCS-5    | HC1-Ba   | by Leaf High Care | ۲ | Hi Care 1E  | 60          |    | DEL         |
|    |          |          |                   |   |             |             |    | CLOSE       |
| D  | ata Code | Se       | nsor Code         |   | Measuremer  | it.         | Т  | me Interval |
|    |          | )HH-Juid | ing High Care 🔻   |   |             |             |    |             |

Submit

Figure 66: Enter new Unit name

Figure 68: Configure sensor information

The other will allow the Administrator or System Operator to add a new sensor to the UNIT

| Data Code     | Unique code to identify the sensor     | Data Code Sensor Code Measurement Time Interval |
|---------------|----------------------------------------|-------------------------------------------------|
| Sensor Code   | Drop down menu to select the UNIT      | 344-3uicrog High Care •                         |
| Measurement   | Description of what is being measured  | Figure 69: Add new sensor                       |
| Time Interval | Time, in seconds, between measurements |                                                 |

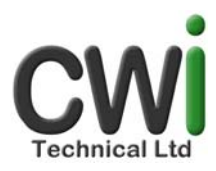

### 16.5.3 Lab Unit Specification

If the sensors of that UNIT are to be shown together on the same chart.

Check the box

Leaving the box unchecked will show a separate chart for each sensor within that UNIT

Click CLOSE to return to the Unit List

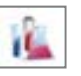

Figure 70: Lab Unit Specification button

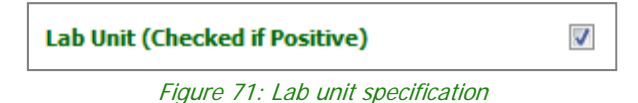

16.5.4 Unit Alert Email List.

This function allows an Administrator or System Operator to edit the list of *Users* who will receive email alerts for that UNIT, and configure the timings for the email alerts.

Click on the email alert list icon next to the UNIT for which the *User* is required.

Check the active box for those who should receive alerts for that UNIT

Uncheck the active box for *Users* who should not receive alerts for that UNIT

To enable a different registered *User* to receive email alerts for that UNIT: Click the Select *User* drop down menu.

### A list of Users will appear.

Select the appropriate *User*. Click ADD

If the *User* is not in the drop down list return to User Management, see section 16.4, and ensure:

- (i) the *User* is coupled with the appropriate UNIT
- (ii) The *User* is active.

NB To ensure email alerts are received correctly, *Users* should add the domain cwi-technical.com to the safe senders list in their email program.

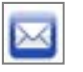

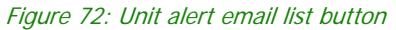

| Unit Alert Email List - High | Care Salads_HCS                | CLOSE  |
|------------------------------|--------------------------------|--------|
| ID                           | EMAIL                          | Active |
| 1 pete@cw                    | ŧ technicaLco.uk               |        |
| Select user                  | apdmgroup.co.uk - [Andrew Hal] | ADD    |

Figure 73: Unit alert email list

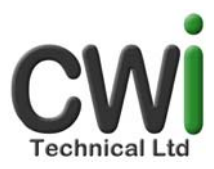

To configure the email alert timings:

**Primary count**– enter the number of minutes required between the alert and the first email being sent

**Repeat count** – enter the number of minutes between subsequent emails If set to zero, no alert will be sent. *Use whole numbers only, decimals will not be recognised.* 

The Active box must be checked for the *User* to receive email alerts. If email alerts are no longer required for that UNIT uncheck the box

Click CLOSE to return to the Unit List

### 16.5.5 Channel Settings

These will change the fundamental program. They are set when the system is commissioned and should only be changed under direct supervision from CWi Technical Ltd.

### 16.5.6 List of Actions

This will display the list of events that have occurred since the system was commissioned. The events will be displayed in reverse date order with 10 to a page.

Each entry has a unique identifying number and will show the date and time it was added in the format: yyyy-mm-dd hh:mm:ss. The time will be in GMT

Navigate using the page numbers. Click CLOSE to return to Unit List

| Email Ale | <b>Primary Count</b> | Repeat Count       | Sensor/Lab | Active |
|-----------|----------------------|--------------------|------------|--------|
| 1         | 30                   |                    | нсі        |        |
|           | Figure 7             | 4: Email alert tin | nings      |        |

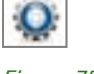

Figure 75: Channel Settings button

Figure 76: List of actions button

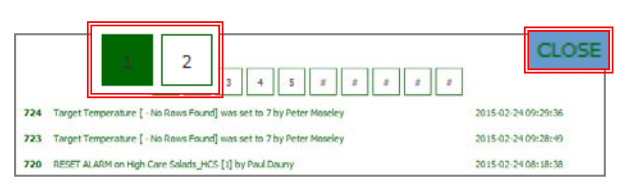

Figure 77: List of actions

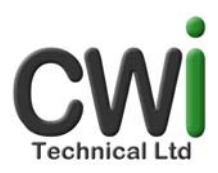

### 16.5.7 Unit Alert SMS List

Use the drop down menu to select a recipient of SMS alerts for that UNIT Click ADD

Set the Alert timings in minutes. If set to zero, no alert will be sent.

**Primary count** – enter the number of minutes required between the alert and the first SMS being sent

**Repeat count** – enter the number of minutes between subsequent SMS messages

To enable the *User* to receive SMS alerts:

Check the Active box

If SMS messages are no longer required for that User:

Uncheck the box

### 16.5.8 Map Unit Specification (Logistics Package Only)

This is used to show mobile UNITS on a map.

Check the box if the UNIT is to be visible on a map. Click CLOSE to return to Unit List

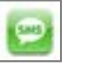

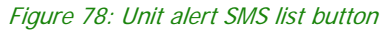

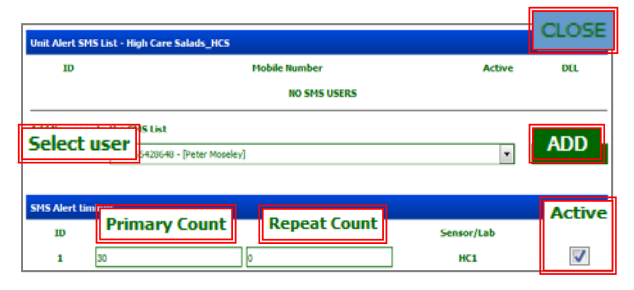

Figure 79: Alert SMS list

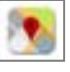

Figure 80: Map Unit Specification button

Map Unit (Checked if Positive)

Figure 81: Map Unit check box

### 16.5.9 Weather Unit Specification

Check this box if the Unit is a weather station.

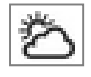

Figure 82: Weather Unit Specification box

### 16.5.10 ACT check box

Check this box if the UNIT is part of a transport system and the location of UNIT is to be displayed on a map

| A | C | Г |
|---|---|---|
|   |   |   |

1

### Figure 83: ACT check box

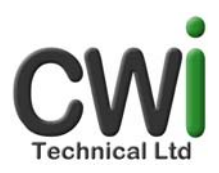

### 16.6 Sensor Management

This part of the system enables the User to configure the way the data from the sensors is displayed.

Click on Sensor Management to display a list of Units, a table of information and an ADD button. For each Unit there is the following information, and a MORE button:

- Name Unique three letter identifier code
- Description Full name of the Unit
- Units Units of which the sensor is measuring
- R1 Target value 1
- T1 Tolerance 1
- R2 Target value 2
- T2 Tolerance 2
- Max Maximum limit before an alert is triggered
- Min Minimum limit before an alert is triggered
- OR max This is not currently used

| Monitori | ıg Systems [ITS] - Se | ensor List |      |      |    |    |      |      |        | ADD  |
|----------|-----------------------|------------|------|------|----|----|------|------|--------|------|
| Name     | Description           | Units      | R1   | T1   | R2 | T2 | Max  | Min  | OR Max | MORE |
| ЭНН      | Juicing High Care     | с          | 0.00 | 0.00 | 0  | 0  | 0.00 | 0.00 | 0.00   | MORE |
| знс      | Juicing Low Care      | с          | 0.00 | 0.00 | 0  | 0  | 0.00 | 0.00 | 0.00   | MORE |
| JCC      | Juicing Cold Store    | с          | 0.00 | 0.00 | 0  | 0  | 0.00 | 0.00 | 0.00   | MORE |
| HC1      | Baby Leaf High Care   | с          | 0.00 | 0.00 | 0  | 0  | 0.00 | 0.00 | 0.00   | MORE |
| C51      | Main Cold Store       | с          | 0.00 | 0.00 | 0  | 0  | 0.00 | 0.00 | 0.00   | MORE |
| DIT      | Delivery Intake       | с          | 0.00 | 0.00 | 0  | 0  | 0.00 | 0.00 | 0.00   | MORE |
| W51      | Singles 1             | с          | 0.00 | 0.00 | 0  | 0  | 0.00 | 0.00 | 0.00   | MORE |
| W52      | Singles 2             | с          | 0.00 | 0.00 | 0  | 0  | 0.00 | 0.00 | 0.00   | MORE |
| HFG      | Fog Room Humidity     | %          | 0.00 | 0.00 | 0  | 0  | 0.00 | 0.00 | 0.00   | MORE |
| TFG      | Fog Room              | с          | 0.00 | 0.00 | 0  | 0  | 0.00 | 0.00 | 0.00   | MORE |

Figure 84: Sensor management

Click MORE for the UNIT to be changed.

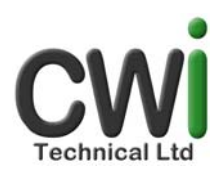

### 16.6.1 Add a new sensor

Click on the ADD button, Figure 84: Sensor management

Enter the sensor details

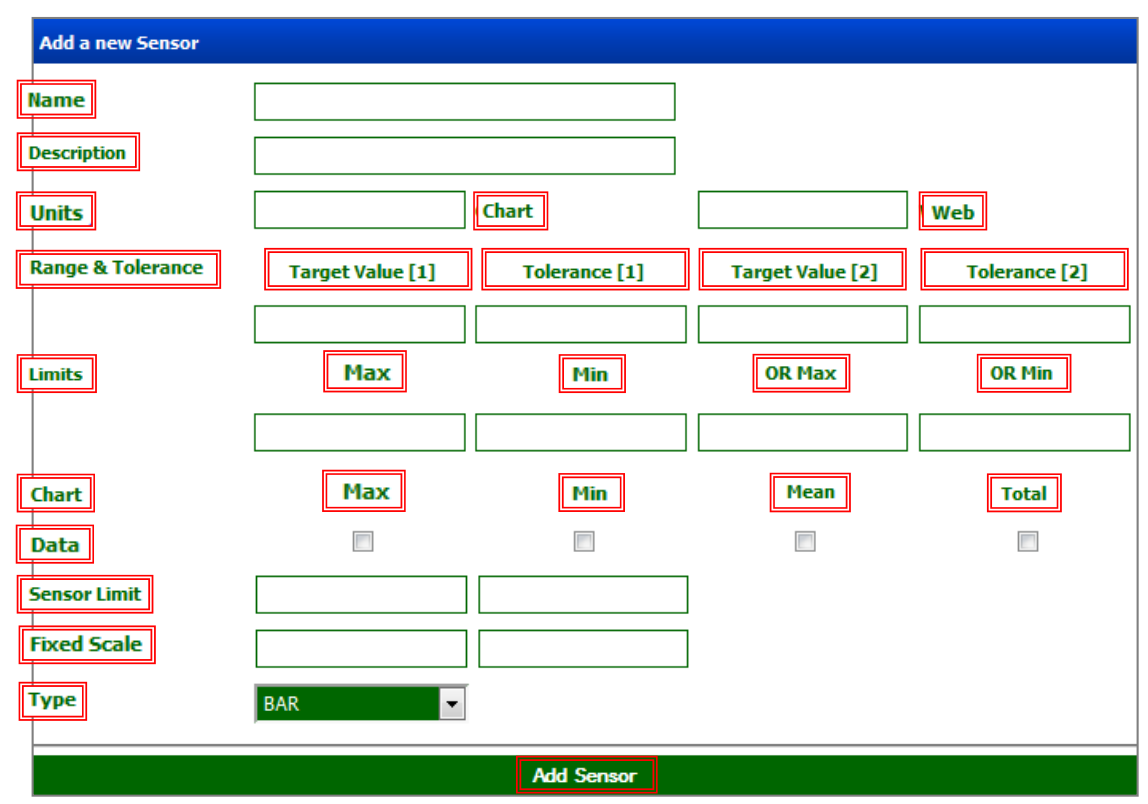

Figure 85: Add a new sensor

Name - 3 letter unique identifier code

Description - Full name of the Unit

Units: Chart, Web- Units that will be displayed on the chart and web page

Range and tolerance

Target value [1], Target value [2] - the upper and lower value of the ideal range for the sensor

**Tolerance [1]**, **Tolerance [2]** – The tolerance of the target value [1] and [2] in units

Limits: Max, Min - the high and low value at which an alert will be triggered

OR Max, OR Min

Chart: Max, Min, Mean, Total - check the boxes for those that are required to be included in the data display

Sensor Limit – The upper and lower limit in units at which the sensor functions

**Fixed scale** – The chart would usually customise the scale of the chart according to the data displayed, however, if a fixed scale is required, it should be entered here.

Type – Use the drop down menu to display the type of chart in which the data should be displayed.

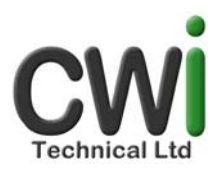

### 16.7 Location management

This allows the User to add a new LOCATION, or manage the settings for the ZONES within existing LOCATION.

| Moni | toring Systems - Locations |         | NEW LOCATION |
|------|----------------------------|---------|--------------|
| ID   | LOCATION                   | OPTIONS | ACTIVE       |
| 1    | Great Chatwell             | ×       |              |

| Figure | 86: | Location | management |
|--------|-----|----------|------------|
| riguic | 00. | Location | management |

| To add a new LOCATION                                 | Add a new Location     |  |  |  |
|-------------------------------------------------------|------------------------|--|--|--|
| Click NEW LOCATION, Figure 86                         | Location Name          |  |  |  |
| A new window will open                                | Submit                 |  |  |  |
| Enter the new LOCATION name                           |                        |  |  |  |
| Click Submit                                          |                        |  |  |  |
|                                                       |                        |  |  |  |
| To add a new ZONE:                                    | ZORES [Great Chatwell] |  |  |  |
| Click Options, Figure 86                              | ID ZONE NAME DELTE     |  |  |  |
| A new window will open                                | (+) MAIN BUILDING 1    |  |  |  |
| Enter the new ZONE name in the box and click Add Zone | [+] STIGLE UNITS       |  |  |  |
|                                                       | Zone Name Add Zone     |  |  |  |

### 16.8 System Billing

This is not active yet, but will include service and SMS billing and information.

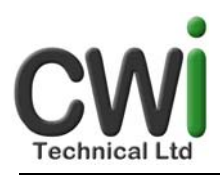

### 17 Help and Support

The Help & Support button on the right of the Upper Navigation Bar will display 3 options:

- User Manual
- Support
- FAQ

### 17.1 User manual

Click on user manual to open a copy of the User Manual in pdf format. To go back to the software, click the go back button in your browser.

### 17.2 Support

For a new query click Open New Ticket,

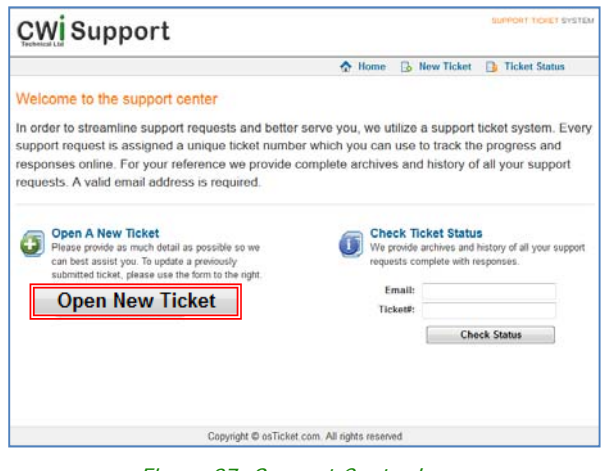

### Figure 87: Support Centre home

A new window will open.

Fill in the form with as much detail as possible

Click Submit Ticket

To clear the fields

Click Reset

CWi Technical Ltd will respond to the query as soon as possible.

To check on the status of a ticket

Enter Email Address and ticket number into the appropriate boxes on the Support Centre home page, see Figure 87

| Please fill in the form be          | elow to open a new ticket. |            |
|-------------------------------------|----------------------------|------------|
| Full Name:                          |                            | •          |
| Email Address:                      |                            | ×          |
| Telephone:                          |                            | Ext        |
| Help Topic:<br>Subject:<br>Message: | Select One 🔻               | ·          |
|                                     |                            |            |
| Su                                  | bmit Ticket Re             | Set Cancel |

Figure 88: New support ticket

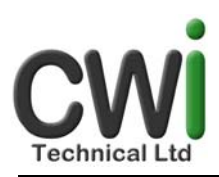

### 17.3 FAQ

Click on FAQ to open the Frequently Asked Questions document which will provide answers to the following issues:

- How do I log in?
- I am entering the correct Password and Username but it doesn't work
- I can't see any locations, zones or units
- I have forgotten my Password
- How do I delete a user?
- How do I view audit entries?
- I can't add an audit entry
- The time isn't displayed correctly
- I can't access configuration functionality
- I can't log in even though I am entering the correct Username and Password
- Does CWi Technical Ltd keep a copy of the data indefinitely?
- How do I download the data for archiving?

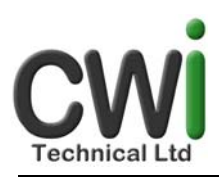

### 18 Glossary

| UNITS         | A UNIT is one or more sensors monitoring one physical quantity in one place. If measurements of more                                  |
|---------------|----------------------------------------------------------------------------------------------------|
|               | than one physical quantity are required the number of UNITS would increase accordingly. For example, if                               |
|               | temperature and humidity were being measured this would be classed as two UNITS.                                                      |
|               | If the same physical quantity is being measured, the number of UNITS would be defined by the location                                 |
|               | of the sensors. For example, each UNIT would be one or more sensors in a room.                                                        |
|               | The number of UNITS in a ZONE is prescribed by the client's requirement. Some UNITS may utilise                                       |
|               | multiple sensors, such as incubator rooms. Others may be small devices and use a single sensor.                                       |
| ZONE          | A group of UNITS is classified as a ZONE, for example, a ZONE may be a factory's main building which                                  |
|               | has several rooms each with different monitoring requirements.                                                                        |
| LOCATION      | The LOCATION describes the geographic area, in which there are usually several ZONES.                                                 |
| Audit entry   | Notes made by Users logged permanently on the system, relating to a specific alert. The facility to add                               |
|               | and view audit entries is set individually for Users and UNITS.                                                                       |
| Action log    | A time and date stamped record of all actions attributed to the logged in Users. It is generated                                      |
|               | automatically by The Software and can be viewed by Users, System Operators and Administrators. It                                     |
|               | cannot be changed.                                                                                                    |
| Primary count | The number of minutes following a sensor going out of specification before sending an alert                                           |
| Repeat count  | The number of minutes between subsequent alert messages                                                                               |
| The Software  | The graphical User interface enabling Users to view and configure the CWi Monitoring and Control System                               |
| The System    | The CWi Monitoring and Control System comprising of sensors, data centre, communication system, web server and <i>User</i> interface. |